# **CHAPTER FIVE**

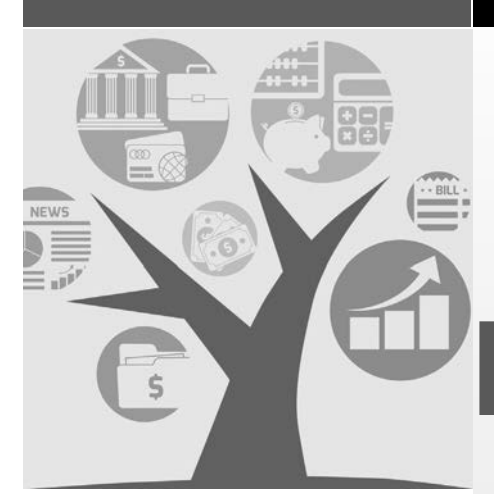

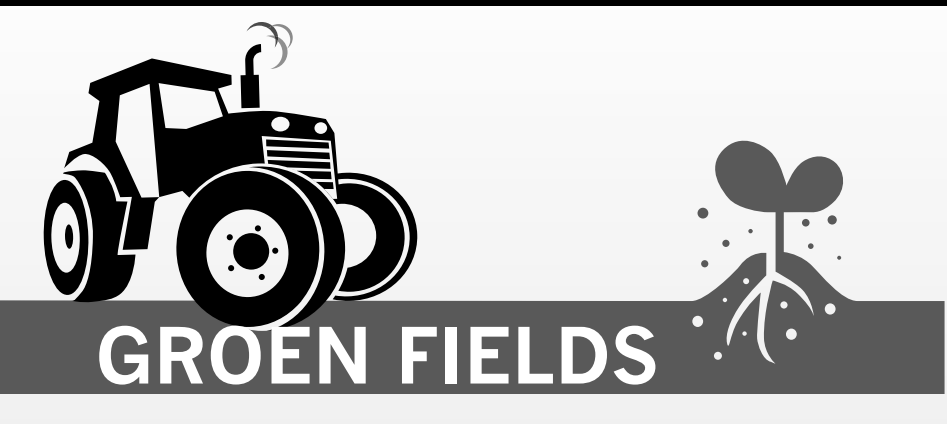

# OBJECTIVES

- After completing this chapter, you should be able to
- open the General and Payables journals
- enter supplier- or vendor-related purchase transactions
- enter supplier-related payment transactions
- enter partial payments to suppliers
- enter payments to suppliers with early payment discounts
- enter cash purchase transactions
- enter sales taxes in the General Journal
- create shortcuts in the Home window
- store recurring purchase transactions
- add new supplier accounts
- edit supplier accounts
- edit and review transactions in the journals
- recall, use and edit stored purchase transactions
- adjust and reverse purchase invoices and payments after posting
- understand Payables Ledger linked accounts
- display and print payables transactions and reports
- graph payables reports

# COMPANY INFORMATION

## **Company Profile**

**G**roen Fields, located outside of Truro, Nova Scotia, is owned by Arjen Groen and Ryan Field. (Arjen is a cousin of Julie and Jules Jardin, who own Shady Corners in Halifax. Groen is the Dutch name/translation and equivalent of the English name Green.) The nursery and tree farm supplies a number of garden centres in the area with annual bedding plants, perennials and ornamental trees. Most of the plants are grown from their own seed supplies, and the greenhouse allows Groen Fields to start the annual bedding plants in time for spring sales and garden planting. Trees and specialty plants are purchased when they are still small

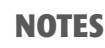

Groen Fields RR #2 Truro, NS B2N 5B1 Tel 1: (902) 454-6111 Tel 2: (800) 454-6000 Fax: (902) 454-6990 Business No.: 186 522 333 and then grown to the more mature sizes desired by customers. They also sell packaged seeds harvested from their own flowers.

Arjen Groen, together with his partner Ryan Field, manage the day-to-day activities of the business. Both specialized in horticulture at the Nova Scotia Agricultural College at Dalhousie University, where they met as undergraduates. Field continued his studies in Business Administration while Groen went on to complete a Master's degree in Agriculture. Most of the day-to-day farming work is carried out by their employees. One full-time manager looks after the greenhouse plants and lives in the main farmhouse during the winter. During the summer months, the manager shares the freshly painted three-bedroom bungalow with four co-op students from the Agricultural College. They prepare their own meals, but all other expenses are covered by the owners. The payroll is managed by the bank for a small fee.

Groen Fields has set up accounts with regular vendors or suppliers, such as the suppliers of seedlings, as well as the utility companies. Some suppliers offer discounts for early payment. Cleaning and maintenance of the office space in the large farmhouse and the bungalow are done professionally once a week by Spotless Company. They have maintenance contracts for repairs of their farm equipment and delivery vehicles.

The nursery is classified as an agricultural business for tax purposes, and charges HST on all sales and pays HST on most purchases. Some business-related purchases, however, are zero rated.

Field currently manages all the accounting records for the nursery and has just closed the books for the income tax year on April 30. Using the following information, Field has finished converting the manual records to Sage 50 for the new year beginning May 1, which is also the start of the planting season and Groen Fields' busiest month:

- Chart of Accounts
- Post-Closing Trial Balance
- Supplier Information
- Accounting Procedures

#### **CHART OF POSTABLE ACCOUNTS**

#### **GROEN FIELDS**

#### **ASSETS**

- 1080 Chequing Bank Account
- 1300 Seed Supplies
- 1310 Fertilizer
- 1320 Plant Care Supplies
- 1330 Office Supplies
- 1420 Annual Bedding Plants
- 1440 Perennial Plant Stock
- 1460 Tree Inventory
- 1480 Planters and Hangers
- 1510 Computer Software
- 1520 Computer Equipment
- 1540 Office Furniture
- 1560 Farming Equipment
- 1570 Greenhouse 🕨

▶ 1580 Buildings & Property

### LIABILITIES

2100 Bank Loan 2200 Accounts Payable 2650 HST Charged on Sales 2670 HST Paid on Purchases 2850 Mortgage Payable

#### EQUITY

3100 GF, Capital 3150 GF, Drawings 3600 Net Income ► ▶ **REVENUE** 4100 Revenue from Sales

- **EXPENSE**
- 5020 Advertising and Promotion
- 5040 Bank Charges 5050 General Expense
- 5060 Cleaning Expenses
- 5070 Maintenance and Repairs
- 5080 Cost of Goods Sold
- 5090 Purchase Discounts
- 5100 Entertainment Expense
- 5110 Supplies Expense
- 5120 Hydro Expense
- 5130 Data Management

- ▶ 5140 Interest Expense
- 5150 Soil Treatment Expenses
- 5160 Property Taxes
- 5190 Telephone and Internet
- 5220 Payroll Services
- 5240 Wages

NOTES: The Chart of Accounts includes only postable accounts and the Net Income or Current Earnings account. Sage 50 uses the Net Income account for the Income Statement to calculate the difference between revenue and expenses before closing the books.

HST, Harmonized Sales Tax, is charged instead of GST and PST in Nova Scotia. HST at 15 percent includes both GST at 5 percent and PST at 10 percent. Refer to the Accounting Procedures on page 109 and Chapter 2 for further details. For zero rated goods, the HST rate is 0.0 percent.

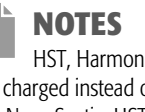

### POST-CLOSING TRIAL BALANCE

#### **GROEN FIELDS**

| May 1 | , 2017                | Debits       | Credits      |
|-------|-----------------------|--------------|--------------|
| 1080  | Chequing Bank Account | \$ 59 640.00 |              |
| 1300  | Seed Supplies         | 1 230.00     |              |
| 1310  | Fertilizer            | 780.00       |              |
| 1320  | Plant Care Supplies   | 2 145.00     |              |
| 1330  | Office Supplies       | 895.00       |              |
| 1420  | Annual Bedding Plants | 5 890.00     |              |
| 1440  | Perennial Plant Stock | 8 995.00     |              |
| 1460  | Tree Inventory        | 4 885.00     |              |
| 1480  | Planters and Hangers  | 2 255.00     |              |
| 1500  | Computer Software     | 5 295.00     |              |
| 1520  | Computer Equipment    | 8 310.00     |              |
| 1540  | Office Furniture      | 2 490.00     |              |
| 1560  | Farming Equipment     | 73 400.00    |              |
| 1570  | Greenhouse            | 120 500.00   |              |
| 1580  | Buildings & Property  | 625 800.00   |              |
| 2100  | Bank Loan             |              | \$120 000.00 |
| 2200  | Accounts Payable      |              | 3 225.00     |
| 2650  | HST Charged on Sales  |              | 4 555.00     |
| 2670  | HST Paid on Purchases | 2 465.00     |              |
| 2850  | Mortgage Payable      |              | 450 000.00   |
| 3100  | GF, Capital           |              | 347 195.00   |
|       |                       | \$924 975.00 | \$924 975.00 |

#### SUPPLIER INFORMATION

#### **GROEN FIELDS**

| Supplier Name             | Address                                 | Phone No.             | E-mail                                   | Terms       |
|---------------------------|-----------------------------------------|-----------------------|------------------------------------------|-------------|
| (Contact)                 |                                         | Fax No.               | Web Site                                 | Tax ID      |
| Bloomers                  | RR #3                                   | Tel: (902) 544-6292   | budd@bloomers.com                        | 2/10, n/30  |
| (C. D. Budd)              | Clyde River, NS BOW 1R0                 | Fax: (902) 544-5217   | bloomers.com                             | 385 345 865 |
| Crop Savers               | 910 Main Street                         | Tel 1: (902) 622-3188 | GN@cropsavers.com                        | 1/10, n/30  |
| (Gen Nitro)               | Greenfield, NS B0T 1E0                  | Tel 2: (800) 622-2881 | cropsavers.com                           | 901 200 862 |
| Data Savers               | 4 Industrial Road                       | Tel: (902) 721-5121   | ntbuggs@datasavers.com                   | net 30      |
| (N. T. Buggs)             | Truro, NS B2C 8J6                       | Fax: (902) 721-5522   | datasavers.com                           | 567 321 447 |
| Dust Busters              | 60 Water Street                         | Tel 1: (902) 366-1551 | waters@dustbusters.com                   | net 1       |
| (Joan Waters)             | Dartmouth, NS B2W 6R9                   | Tel 2: (877) 366-1500 | dustbusters.com                          | 345 667 211 |
| Intertel<br>(Les Chatter) | 2 Communicate Road<br>Truro, NS B2A 2K4 | Tel: (902) 456-2355   | chatter@intertel.ca<br>intertel.ca       | net 7       |
| NS Gas<br>(N. Bridge)     | 355 Pipeline Road<br>Truro, NS B2A 5B1  | Tel: (902) 454-8110   | nbridge@naturalgas.com<br>naturalgas.com | net 7       |
| NS Hydro<br>(N. Ergie)    | 83 Water Street<br>Truro, NS B2W 6S9    | Tel: (902) 455-5120   | n.ergie@nshydro.ns.ca<br>nshydro.ns.ca   | net 7       |
| Rural Property Repairs    | 71 Ridge Way                            | Tel: (902) 499-3481   | hd@RPR.com                               | 1/20, n/30  |
| (Hy Drangea)              | Currys Corner, NS BON 1H0               | Fax: (902) 499-3482   | RPR.com                                  | 124 653 779 |
| Spotless Company          | 49 Scrub Street                         | Tel: (902) 454-6611   | dtergent@spotless.com                    | 1/30, n/60  |
| (Dee Tergent)             | Truro, NS B2G 1V0                       | Fax: (902) 454-3216   | spotless.com                             | 481 532 556 |
| Yardworks Inc.            | 20 Oceanview Drive                      | Tel 1: (902) 777-2346 | jbigge@yardworks.com                     | net 10      |
| (J. Bigge)                | Sydney, NS B1P 2L2                      | Tel 2: (888) 337-4599 | yardworks.com                            | 288 411 755 |

#### **OUTSTANDING SUPPLIER INVOICES GROEN FIELDS** Supplier Name Terms Date Inv/Chq No. Amount Total 1/10, n/30 CS-1044 \$ 800 \$ 800 Crop Savers Apr. 26/17 Apr. 6/17 DS-361 \$1 200 Data Savers net 30 \$1 200 Apr. 25/17 RPR-1341 \$1 725 **Rural Property Repairs** 1/20, n/30 Apr. 25/17 Chq #3394 \_\_\_\_\_500 Balance owing \$1 225 Grand Total \$3 225

## **Accounting Procedures**

The Harmonized Sales Tax (Provincial Sales Tax and Goods and Services Tax)

In Nova Scotia, federal and provincial taxes are combined in the Harmonized Sales Tax, or HST, a single tax at the rate of 15 percent. The HST is applied to most goods and services. Groen Fields uses the regular method for calculating and remitting the HST. All items sold by the farm have HST added to them. At the end of each quarter, the HST liability to the Receiver General is reduced by any HST paid to suppliers on purchases. Some items, such as large farm equipment and fertilizer and seeds purchased in large quantities are zero rated for HST purposes. Groen Fields' *HST Owing (Refund)* subgroup total account shows the amount of HST that is to be remitted to the Receiver General for Canada on the last day of each quarter. (For details, please read Chapter 2 on the GST and HST.)

#### **Open-Invoice Accounting for Payables**

The open-invoice method of accounting for invoices allows a business to keep track of each individual invoice and partial payment made against the invoice. This is in contrast to methods that keep track only of the outstanding balance by combining all invoice balances owed to a supplier. Sage 50 uses the open-invoice method. Fully paid invoices can be cleared (removed) periodically; outstanding invoices cannot be cleared.

#### **Discounts**

When discounts for early payment are offered by suppliers, Groen Fields takes advantage of them by paying invoices before the discount period ends. When the payment terms are set up correctly for the supplier and invoice, and dates are entered correctly, discounts are calculated automatically by Sage 50 and credited to *Purchase Discounts*, a contra-expense account that has a credit balance and reduces overall expenses.

#### **Purchase of Inventory Items and Cost of Goods Sold**

Inventory items and supplies purchased are recorded in the appropriate inventory or supplies asset account. Periodically, these are counted to determine the value of items remaining and the cost price of inventory sold and supplies used. The manager then issues a memo to reduce the inventory or supplies asset account and to charge the cost price to the corresponding expense account. For example, at the end of each month the *Annual Bedding Plants* asset account (1420) is reduced (credited) and the *Cost of Goods Sold* expense account (5080) is increased (debited) by the cost price of the amount sold.

## NOTES

For zero rated goods the HST rate is 0 percent. None of the sales are zero rated.

Most bank services and other financial institution services are exempt from HST charges. Bank payroll services are subject to HST charges.

Provincial sales tax is not levied as a separate tax in Nova Scotia. PST will be introduced in Chapter 6.

## NOTES

Discounts for early payment may be calculated on pretax amounts or on the full invoice amounts. This choice is entered in the ledger settings for the vendor or supplier.

# INSTRUCTIONS

- Enter the source documents for May in Sage 50 using the Chart of Accounts, Trial Balance, Supplier Information and Accounting Procedures for Groen Fields. The procedures for entering each new type of transaction for this application are outlined step by step in the Keystrokes section with the source documents. These transactions are indicated with a ✓ in the upper part of the completion check box beside the source document. Source document numbers are included below or in the lower part of the check box.
- 2. **Print** the **reports and graphs** indicated on the printing form below after you have completed your entries. Instructions for reports begin on page 144.

| REPORTS         Accounts         Chart of Accounts         Account List         General Journal Entries         Financials         Comparative Balance Sheet dates: May 1<br>and May 31 with difference in percentage         Income Statement from May 1 to May 31         Trial Balance date: May 31         All Journal Entries         General Ledger accounts: 1420 4100 | Banking<br>☐ Cheque Log Report<br>Payables<br>☐ Supplier List<br>☑ Supplier Aged Detail for all suppliers<br>May 31<br>☐ Aged Overdue Payables<br>☑ Purchases Journal Entries:<br>May 1 to May 31<br>☑ Payments Journal Entries:<br>May 1 to May 31<br>Mailing Labels | <ul> <li>GRAPHS</li> <li>Payables by Aging Period</li> <li>✓ Payables by Supplier</li> <li>Revenues by Account</li> <li>Expenses by Account</li> <li>✓ Expenses and Net Profit as % of Revenue</li> </ul> |
|----------------------------------------------------------------------------------------------------|----------------------------------------------------------------------------------------------------|----------------------------------------------------------------------------------------------------|
| General Ledger accounts: 1420 4100<br>5080 from May 1 to May 31                                                                                                    | Mailing Labels                                                                                                    |                                                                                                    |

# KEYSTROKES

# **Opening Data Files**

**Open SageData15\FIELDS\FIELDS** to access the data files for Groen Fields. Refer to page 7 if you need assistance with opening data files.

You are prompted to enter the session date, which is May 7, 2017, for the first group of transactions in this application.

**Type** May 7 17

**Click OK** to enter the first session date for this application.

The Payables module appears. This is the default page for Groen Fields.

# **Accounting for Purchases**

All supplier-related transactions can be entered from the Payables module window. Purchases from suppliers are entered in the Purchases Journal, which is accessed from the Purchase Invoices icon as shown here:

## NOTES

If you are working from backup files, restore SageData15\ FIELDS1.CAB or FIELDS1 to SageData15\FIELDS\FIELDS. You should create the new folder. Refer to Chapter 1, page 21, if you need assistance with restoring files.

|                                           |                                                                                 | Switc                                                                                                    | h to Classic V                                                                                                    | liew                                                                                                    |
|-------------------------------------------|---------------------------------------------------------------------------------|----------------------------------------------------------------------------------------------------|----------------------------------------------------------------------------------------------------|----------------------------------------------------------------------------------------------------|
| yables T                                  | This is my default page Se                                                      | ssion Date: Ma                                                                                                    | y 07, 2017                                                                                                    | ille.                                                                                                    |
| 5                                         | Suppliers                                                                       |                                                                                                    | 24                                                                                                    |                                                                                                    |
|                                           |                                                                                 | Balances as                                                                                                    | of: May 01, 2                                                                                                    | 017                                                                                                    |
| [[二百]]                                    | Supplier Name                                                                   | Telephone                                                                                                    | Balance                                                                                                    | ^                                                                                                    |
|                                           | * Bloomers                                                                      | (902) 54                                                                                                    | \$0.00                                                                                                    |                                                                                                    |
| Suppliers 🕶                               | - Crop Savers                                                                   | (902) 62                                                                                                    | \$800.00                                                                                                    |                                                                                                    |
|                                           | Data Savers                                                                     | (902) 72                                                                                                    | \$1,200.00                                                                                                    |                                                                                                    |
|                                           | * Dust Busters                                                                  | (902) 36                                                                                                    | \$0.00                                                                                                    |                                                                                                    |
|                                           | ✓ Intertei                                                                      | (902) 45                                                                                                    | \$0.00                                                                                                    |                                                                                                    |
|                                           | <ul> <li>NS Gas</li> <li>NS Hudro</li> </ul>                                    | (902) 45                                                                                                    | \$0.00                                                                                                    |                                                                                                    |
| $\pi$ $\longrightarrow$ $\longrightarrow$ | Taduda inactiva suppliare                                                       | (902) 45                                                                                                    | \$0.00                                                                                                    | 1000                                                                                                    |
| Purchase                                  | Include inactive suppliers                                                      |                                                                                                    |                                                                                                    | Con 1                                                                                                    |
| Invoices Payments *                       | Reports                                                                         |                                                                                                    |                                                                                                    |                                                                                                    |
|                                           | Reports: Supplier List                                                          | ~                                                                                                    | a                                                                                                    |                                                                                                    |
| ted Tasks                                 |                                                                                 |                                                                                                    |                                                                                                    | 1                                                                                                    |
| h                                         | Di                                                                              | splay                                                                                                    | Report                                                                                                    |                                                                                                    |
| where and the second                      | -                                                                               |                                                                                                    | Centre                                                                                                    |                                                                                                    |
| 7                                         | Recently viewed reports:                                                        |                                                                                                    |                                                                                                    |                                                                                                    |
| Cathiana Sama Daviana Upload Di           | rect                                                                            |                                                                                                    |                                                                                                    | -11                                                                                                    |
|                                           | s<br>Suppliers *<br>Purchase<br>Invoices * Payments *<br>ted Tasks<br>Upload Di | s Suppliers Suppliers Supp | Suppliers Balances as<br>Suppliers Balances as<br>Supplier Name Telephone<br>Bloaners (902) 54<br>Crop Savers (902) 52<br>Crop Savers (902) 52<br>Data Savers (902) 35<br>Unt Busters (902) 35<br>Untertel (902) 45<br>NS Gas (902) 45<br>NS Gas (902) 45<br>NS Hydro (902) 45<br>NS Hydro (9 | Suppliers Suppliers Balances as of: May 01, 2<br>Supplier Name Telephone Balance<br>Suppliers (902) 54 \$0.00<br>Crop Savers (902) 62 \$300.00<br>Crop Savers (902) 62 \$1,200.00<br>Data Savers (902) 62 \$1,200.00<br>Data Savers (902) 45 \$0.00<br>Data Savers (902) 45 \$0.00<br>NS Gas (902) 45 \$0.00<br>NS Hydro (902) 45 \$0.00<br>NS Hydro |

The first transaction is a normal purchase invoice.

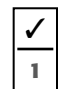

#### Purchase Invoice #DS-642

### Dated May 1/17

From Data Savers, \$1 320 plus \$198 HST for off-site data backup and restoration services for one year. Invoice total, \$1 518. Terms: net 30.

**Click** the **Purchase Invoices icon** to open the Purchases Journal input form:

| 🐐 Purcha                                                                                                    | ases Journal - Creating an Invo   | ice Type      | a question for help           | Help Search                   |                            | ×   |
|----------------------------------------------------------------------------------------------------|-----------------------------------|---------------|-------------------------------|-------------------------------|----------------------------|-----|
| File     Edit     View     Purchase       Image: Constraint of the second second se | : <u>R</u> eport <u>H</u> elp<br> | •             |                               |                               | 60                         | • 4 |
| Purchase Invoice                                                                                                    | Add                               | voice Receive | d                             | Invoice No.: *<br>Date: * May | 07, 2017                   | 12  |
| Item Quantity U<br>Number Quantity U                                                                                                    | Unit Item<br>Description          | Price         | Tax HST                       | Amount                        | Account                    | হ   |
| Ends Descent Torr                                                                                                    | na of Duus Nat                    | Dava          | Subtotal:<br>Freight:<br>HST: | 0.00                          |                            |     |
| The supplier from whom you mad                                                                                                    | de this purchase                  | Days          | Total:                        | 0.00                          | <u>P</u> ost<br>Groen Fiel | lds |

Move the mouse pointer across the various tool buttons and input fields and observe the labels and status bar messages.

Creating An Invoice is indicated in the title bar and the option to Pay Later is correct because this is a credit purchase. Payment methods include cheque, cash, direct deposits and credit cards (when these are set up).

Most tool buttons should already be familiar. Notice that the Calculator tool button appears again in the tool bar.

Several tool butt<u>ons</u> have been added to the Purchases Journal window:

Look Up An Invoice , Look Up Previous III and Next Invoice .

Track Shipments , Printer Settings , Print Preview , E-mail and Print .

Each tool will be discussed when used. The Projects or Divisions module is hidden, so there is no column for it in the journal.

Required fields are marked with  $\ast\,$  (an asterisk), as they are in other journals and ledgers.

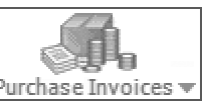

## NOTES

Access to the Receivables, Payroll, Inventory and Division ledgers is hidden because these ledgers are not set up or ready to use.

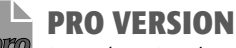

Pro replaces Premium in the title bar. The term Vendors will replace Suppliers for all icon labels and fields.

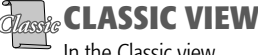

In the Classic view Home window, click the Purchases icon to open the Purchases Journal.

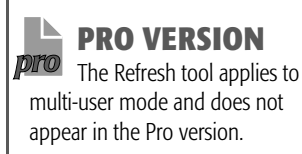

## NOTES

When the other features are not hidden, you will see a pull-down menu for Transaction types that includes quotes and purchase orders.

When payment is by cheque, a drop-down list of bank accounts is available. These topics are covered in later chapters.

WARNING! You must click the list arrow to see the supplier list. Clicking the field will place an insertion point to prepare for typing a name.

## NOTES

If you use the same supplier for consecutive purchases, preselecting the supplier can save data entry time. You can still select a different supplier from the list.

NOTES

The year is automatically added when you enter the month and day in the Date field of the Purchases Journal.

## NOTES

Inventory is introduced in Chapter 10.

When orders and quotes are used, fields for these features will also be added to the journal. (See Chapter 11.)

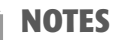

When you are selling multiple quantities of an item, you can enter the quantity in the Quantity field and the unit price in the Price field. Sage 50 will then calculate the total amount.

#### Click the **Supplier** (or Vendor) **field list arrow** to expand the supplier list:

| Purchases Journa                                                        | l - Creating an Invo | pice Type     | a question | for help | Help Search                  |          | ×   |
|-------------------------------------------------------------------------|----------------------|---------------|------------|----------|------------------------------|----------|-----|
| File Edit View Pyrchase Report                                          | Help                 | ş             |            |          |                              | 6 5 2    | • € |
| Purchase Invoice<br>Supplier:* Add<br><one-time supplier=""></one-time> | In 🔽                 | voice Receive | ed         | I        | nvoice No.: *<br>Date: * May | 07, 2017 | 12  |
| Crop Savers<br>Data Savers                                              | Item<br>Description  | Price         | Tax        | HST      | Amount                       | Account  | Ĩ   |
| Dust Busters<br>Intertel                                                | 9                    |               | Q          |          |                              |          | 0,  |
| NS Gas<br>NS Hydro<br>Rusal Property Repairs                            |                      |               | Subtota    | l:       | 0.00                         | ~        |     |
| Spotless Company<br>Yardworks Inc.                                      |                      | 1             | HST        |          | 0.00 🖸                       | 1        |     |

Whenever you see this arrow 🗹 beside a field, you can make a selection from a drop-down list. Type the first letter of the supplier's name to advance to the names beginning with that letter. When you type in the Supplier field, the program fills in a name from the supplier list by trying to match the letters you type.

> Click Data Savers, the supplier for this purchase, to select and enter it.

Notice that the supplier's name and address have been added to your input form, making it easy to check whether you have selected the correct supplier. Many other details have also been added by default from the supplier's record. The tax code and the account number usually stay the same for a supplier, so they are set up as defaults. The payment terms for the supplier are also included. Any of these details can be edited if required. If you have made an error in your selection, click the Supplier field list arrow and start again. If you have selected correctly,

**Press** (*tab*). The cursor moves to the Same Supplier (pin) icon

Click the **Same Supplier** icon to preselect this supplier for the next purchase. When selected, the pin is pushed in 🕮. Click it again to turn off the selection.

- Click the **Invoice No. field** where you should type the alphanumeric invoice number.
- Type DS-642

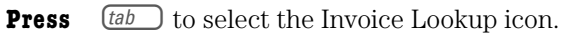

Press (tab) again to advance to the Date field.

Enter the date the transaction took place, May 1, 2017. The session date appears by default, in long (text) format according to the settings for the company file. It is highlighted, ready to be accepted or changed. You need to change the date.

Type may 1

Many of the invoice fields (Item Number, Quantity, Unit, Item Description and unit Price) pertain mainly to inventory items. Because we are not using the Inventory Ledger for this application, you can skip the inventory-related fields. Any information you type in these fields does not appear in the journal report.

You can click the Item Description field and type a description.

Click the Item Description field.

Type data backup service

To select a different tax code, or to see the codes set up and available,

the **Tax field List icon** (1990) to see the tax codes for Groen Fields: Click

| Sel                                   | ect Tax Code |          |
|---------------------------------------|--------------|----------|
| Select Tax Code:                      |              |          |
| - No Tax                              |              |          |
| H - HST @ 15%                         |              |          |
| IN - HST @ 15%, indud<br>Z - HST @ 0% | led          |          |
|                                       |              | Français |
|                                       |              | C        |

The selected tax code is H, that is, HST is charged on the purchase at 15 percent, and the tax is not included in the price. You can select a different code if needed, but in this case the tax code is correct.

**Click Cancel** so that the selection remains unchanged.

**Click** the **first line of the Amount field**, where you will enter the total amount for this purchase.

**Type** 1320

Press *(tab)*.

The cursor moves to the Account field. The Account field for this purchase refers to the debit part of the journal entry, normally the acquisition of an asset or the incurring of an expense. It could also be used to decrease a liability or to decrease equity if the purchase were made for the owner's personal use. When you work in the subsidiary Payables journal, Sage 50 will automatically credit your *Accounts Payable* control account in the General Ledger for the purchase. In fact, you cannot access *Accounts Payable* directly when the Payables Ledger is set up and linked. If you click the Account List icon, you will see that this account is not included.

In this example, the business has incurred an expense and the correct account, *Data Management*, is entered as the default for this supplier.

To select a different account, click the List icon in for the Account field, double-click the Account field or press *enter* to show the Select Account screen. You can also add a new account from the Select Account screen.

**Press** (tab) to advance the cursor to the next invoice line. You can now enter additional purchases from this supplier if there are any.

Sage 50 uses the tax code to calculate and enter the tax amount automatically in the HST field when you enter the amount for the purchase.

Your screen should now resemble the following:

| Purchase Inv<br>Supplier:*               | oice     | Add  | 🖌 In                | voice Receiv | ed       | Ir     | voice No.: * | DS-642       | 35     |
|------------------------------------------|----------|------|---------------------|--------------|----------|--------|--------------|--------------|--------|
| )ata Savers                              |          | × 0  | 2                   |              |          |        | Date: *      | May 01, 2017 | ·      |
| 4 Industrial Rd.<br>Truro, Nova Scotia B | 2C 836   |      |                     |              |          |        |              |              |        |
| Item<br>Number                           | Quantity | Unit | Item<br>Description | Price        | Tax      | HST    | Amount       | Accou        | nt     |
|                                          |          |      | data backup service |              | н        | 198.00 | 1,320.00     | 5130 Data M  | lanage |
| * 0                                      |          | 0    | 9                   |              | 0        |        |              |              | 0      |
|                                          |          |      |                     |              | Subtotal |        | 1,320.00     |              |        |
|                                          |          |      |                     |              |          |        |              |              |        |

The payment terms have been set up as defaults for this supplier and are entered automatically. They can be edited if needed for specific purchases, but in this case they are correct. There is no discount, and full payment is due in 30 days. The **subtotal** (amount owing before taxes) and the **total** amounts are calculated and added automatically, so the entries for this transaction are complete and you are ready to review the transaction. By reviewing the journal entry, you can check for mistakes.

## NOTES

For this application, the sales tax rate is set to 15 percent, the harmonized single tax rate for Nova Scotia. For provinces that have a separate or no provincial sales tax, the rate is 5 percent and tax codes will display as GST @ 5%.

Since the provincial and federal retail sales taxes are harmonized, there is no separate amount for PST. When PST is applicable and is set up in the defaults for the company, the program will calculate PST as well, based on the tax rates and codes entered for PST.

## NOTES

Typing negative amounts will generate a credit entry with a debit for Accounts Payable. This is similar to entering a negative amount in the General Journal to switch debits to credits and vice versa.

## NOTES

The account name may not fit in the account column if the column is very narrow. To change the width of a column, point to the heading column margin. When the pointer changes to a double-sided arrow, drag the margin line to the new location. Make a journal window wider by dragging the side frame. You can also maximize a journal window to occupy the entire screen. **NOTES** Pressing *ctr* + J will also display the journal entry.

## NOTES

Other linked accounts for the Payables Ledger include a bank account, a freight expense account and a purchase discounts account. Each linked account will be explained when it is used in this workbook.

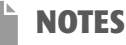

Using the Payables journals also makes it less likely to reverse debit and credit amounts in error.

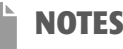

To correct a Purchases Journal entry after posting, refer to page 127 and Appendix C.

NOTES

You can press at + P to post the journal entry.

## **Reviewing the Purchases Journal Entry**

Choose the Report menu and click Display Purchases Journal Entry:

|                                       |                                       | Purchases Journ  | nal Entry    |                       | _ 0 | × |
|---------------------------------------|---------------------------------------|------------------|--------------|-----------------------|-----|---|
| File Options                          | Help<br>Preview 6 Change Print Settin | ar 🗗 Export 🕅 On | en in Evcel® | Er Modifu - B Refrech |     |   |
| Groen Fields<br>Purchases Journal     | Entry May 01, 2017 (J1)               | Debite           | Credite      |                       |     |   |
| Account Number                        | Account Description                   | Lebits 1         | Credits      |                       |     |   |
| 2670<br>5130                          | Data Management                       | 1 320 00         | 2            |                       |     |   |
| 2200                                  | Accounts Payable                      |                  | 1,518.00     |                       |     |   |
| Additional Date:<br>Generated On: Oct | Additional Field:<br>t 25, 2014       | 1,518.00         | 1,518.00     |                       |     |   |

Note that Sage 50 automatically updates the *Accounts Payable* control account because the Payables and General ledgers are linked or fully integrated. Even though you did not enter account 2200, Sage 50 uses it because it is defined as the linked account to which all purchases should be credited. In fact, you cannot select *Accounts Payable* directly for posting when it is used as a linked account. *HST Paid on Purchases*, the linked tax account, is also automatically updated. Using the Purchases Journal instead of the General Journal to enter purchases is faster because you need to enter only half the journal entry. You should use this journal for purchases because the program credits the account of the selected supplier directly, prevents you from choosing an incorrect payables account and updates the total payables and tax amounts directly. The automatic selection of tax codes and accounts and calculation of tax amounts also makes the transaction simpler to enter and increases accuracy.

**Close** the **display** to return to the Purchases Journal input screen.

#### **CORRECTING THE PURCHASES JOURNAL ENTRY BEFORE POSTING**

Move to the field that has the error. **Press** (*tab*) to move forward through the fields or **press** (*shift*) and (*tab*) together to move back to a previous field. This will highlight the field information so you can change it. **Type** the **correct information** and **press** (*tab*) to enter it.

You can also use the mouse to point to a field and **drag through** the **incorrect information** to highlight it. **Type** the **correct information** and **press tab** to enter it.

If the supplier is incorrect, reselect from the supplier list by **clicking** the **Supplier field list arrow**. **Click** the name of the **correct supplier**. If the supplier terms or account are now incorrect, you should reverse the entry instead. Refer to page 139.

Click an incorrect amount to highlight it, type the correct amount and press [11] to enter the change.

To select a different account, **click** the **Account List icon** to display the list of accounts. **Click** the **correct account** number to highlight it, then **click Select** and **press** <u>(tab)</u> to enter the change.

To insert a line or remove a line, click the line that should be moved. Choose the Edit menu and click Insert Line or Remove Line to make the change.

To discard the entry and begin again, **click** (Close) to close the journal or **click** (Undo) on the tool bar to open a blank journal window. When Sage 50 asks whether you want to discard the entry, **click Yes** to confirm your decision.

## Posting

When you are certain that you have entered all the information correctly, you must post the transaction to save it.

- Click the Post button or choose the Purchase menu and click Post to save your transaction.
- **Click OK** to confirm successful posting.

A new blank Purchases Journal form appears on the screen.

# **Storing a Recurring Journal Entry**

The second transaction is the recurring purchase of soil treatment. Businesses often have transactions that are repeated regularly. For example, loan payments, bank charges and rent payments usually occur on the same day each month; supplies may be ordered daily or weekly; insurance payments may occur less frequently but nonetheless regularly. Groen Fields is invoiced weekly for this service. By storing an entry and indicating the frequency, it can be recalled when it is needed without re-entering all the information.

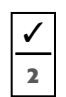

#### Purchase Invoice #CS-1243

#### Dated May 1/17

From Crop Savers, \$640 for soil testing and follow-up fertilizer treatment plus \$96 HST. Invoice total, \$736. Terms: 1/10, n/30. Store as a weekly recurring entry.

The Purchases Journal should still be open with the correct payment method and date.

Choose Crop Savers from the supplier list. Or,

- Click the Supplier field and type C
- **Click** the **Invoice field**.
- **Type** CS-1243
- **Enter** a **description** for the purchase.

The tax code is correct; HST is charged on this service. The payment terms and account are also correct by default.

**Click** the **Amount field**, **type** 640 and **press** (*tab*) to complete the transaction.

- **Choose** the **Report menu** and **click Display Purchases Journal Entry** to review the entry.
- Close the display and make corrections if necessary.
- **Click** the **Store tool** on the tool bar (or **choose** the **Purchase menu** and **click Store**) to open the following Store Recurring Transaction screen:

| Recurring Transaction: | Crop Savers |   |  |
|------------------------|-------------|---|--|
| Frequency:             | Monthly     | ¥ |  |

Sage 50 enters the supplier and Monthly as the default name and frequency for the entry. The cursor is in the name field. You can type another descriptive name to change it. Be sure to use one that you will recognize easily as belonging to this entry. The default frequency is incorrect since the invoices for soil treatments are received weekly.

**Click** Monthly to display the list of choices for the recurring frequency:

| Recurring Transaction: | Crop Savers                                                       |        |
|------------------------|-------------------------------------------------------------------|--------|
| Frequency:             | Monthly                                                           |        |
|                        | Random<br>Daily<br>Weekly<br>Bi-Weekly<br>Semi-Monthly<br>Monthly | Cancel |
|                        | 13-period<br>Bi-Monthly<br>Quarterly<br>Semi-Annually             |        |

The frequency options are Random (for irregular purchases), Daily, Weekly, Bi-Weekly, Semi-Monthly, Monthly, 13-Period, Bi-Monthly, Quarterly, Semi-Annually and Annually.

## NOTES

Typing the first letter of a supplier name in the Supplier field will add the first supplier name beginning with that letter. Since Crop Savers is the first supplier name starting with "C," it will be entered.

## NOTES

The procedure for storing entries is the same for all journals when the option is available. Choose Store, assign a name to the entry, then choose a frequency and click OK to save it. The shortcut for storing a transaction is <u>ctrl</u> + T.

## NOTES

The recurring frequency options are Daily, Weekly (52 times per year), Bi-Weekly (26 times per year, or every two weeks), Semi-Monthly (24 times per year), Monthly (12 times per year), 13-Period (13 times per year, or every four weeks), Bi-Monthly (six times per year, or every two months), Quarterly (four times per year, or every three months), Semi-Annually (twice per year, or every six months), Annually (once per year) and Random (irregular intervals using the session date when the entry is recalled).

#### Click Weekly.

Sage 50 will advance the default journal date when you recall the stored entry according to the frequency selected. The session date is entered if the Random frequency is chosen.

> **OK** to return to the Purchases Journal window. Click

Notice that (the **Recall tool**) is now darkened and can be selected because you have stored a journal entry. The journal title bar label has also changed. It now shows Using Recurring Crop Savers.

#### **CORRECTING A STORED JOURNAL ENTRY**

If you notice an error in the stored journal entry before posting, you must first correct the journal entry in the Purchases Journal window, then click Store. When asked to confirm that you want to overwrite or replace the previous version, click Yes.

If you edit the journal entry after storing it and do not want to store the changed entry, Sage 50 will warn you that the entry has changed. Click Yes to proceed.

## Posting

lassic CLASSIC VIEW

Journal. Pay Invoices will be

transaction.

Suppliers.

selected as the default type of

**O VERSION** 

The term Vendors replaces

When you are sure that you have entered all the information correctly and you have stored the entry, you must post the transaction to save it.

the Post button <u>Post</u> or choose the Purchase menu and click Post Click to save your transaction. **Click OK** to confirm successful posting.

A new blank Purchases Journal form appears on the screen. The Recall tool is now available so we can recall the purchase we stored. Our next transaction is a payment, however, not a purchase.

**Close** the **Purchases Journal window** to return to the Payables window.

# **Accounting for Payments**

Payments are made from the Payments Journal icon in the Tasks pane indicated by the arrow in the following screen:

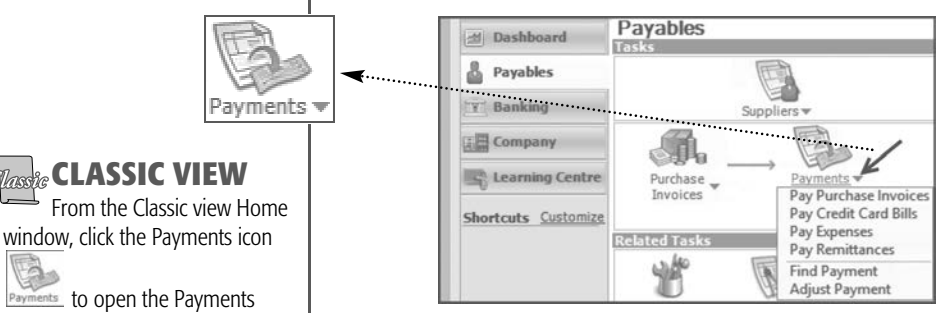

Click the **Payments icon list arrow**, as shown above, to see a list of shortcuts for different payment types.

When you click on one of these shortcuts, the journal will open with the correct type of transaction preselected.

**Click** Pay Purchase Invoices to open the Payments Journal:

|                | 5   v 🗟 🐠 [              |                    | 823   E         |         | g)                    |                   | d Q = S           |
|----------------|--------------------------|--------------------|-----------------|---------|-----------------------|-------------------|-------------------|
| ay Purchase Ir | rvoices ♥ By             | Cheque 🗸 🗸         | From            | 1080 Ch | equing Bank Ad        | count v           | Order cheques     |
| äroen Fields   |                          |                    |                 |         | Cheque No.            | 171               |                   |
| o the<br>Drder |                          |                    |                 | ¥ #     | Date<br>May 07,       | 2017              | Amoun<br>] \$0.00 |
| Due Date       | Invoice or<br>Prepayment | Original<br>Amount | Amount<br>Owing |         | Discount<br>Available | Discount<br>Taken | Payment<br>Amount |
|                |                          |                    |                 |         |                       |                   |                   |

Pay Invoices is selected as the type of payment in the type of Pay transaction field because we made this selection in the Home window. Pay Invoices is also the default transaction type when you click the Payments icon. Cheque appears as the method of payment in the By field and *1080 Chequing Bank Account* is the account the payment is made from. These defaults are correct for the first payment.

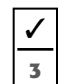

#### Payment Cheque #171

#### Dated May 2/17

To Data Savers, \$780 in payment of account. Reference invoice #DS-361.

- **Click** the **To The Order Of** (Supplier) **field list arrow** to see the familiar list of suppliers displayed in alphabetic order.
- **Click Data Savers** (or **type** D) to choose and enter the supplier to whom the payment is made.

The journal input form is updated with the supplier's name, address and outstanding invoice(s), making it easy to see whether you have selected correctly.

The updated journal is shown here:

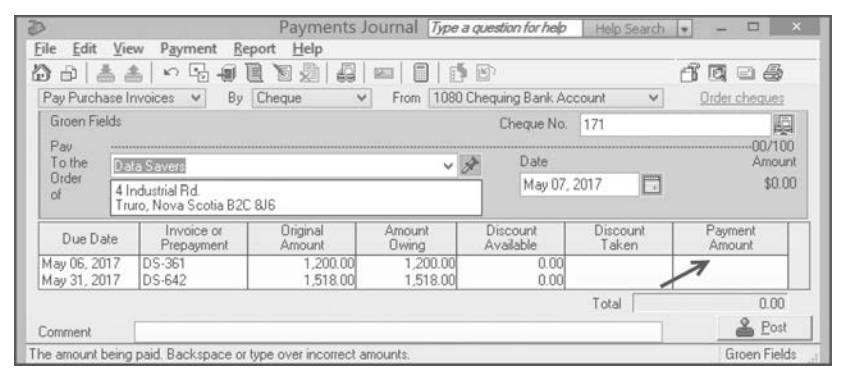

If you need to change the supplier, click the Supplier field list arrow again to select from the supplier list. The cheque number is entered in the Number field. The next cheque number appears according to the settings for the company. It is correct, so you can accept it. Normally the cheque number should be correct. It can be edited, if necessary, for reversing or correcting entries.

The default session date is entered and is incorrect; you must change it.

- **Click** the **Calendar icon** for the Date field.
- **Click** 2 in the May section. **Press** (*tab*).

The year will also be added correctly when you type the month and day in the Payments Journal Date field.

The cursor moves to the Due Date field for the first outstanding invoice. All outstanding invoices, including both the amount of the original invoice and the balance owing for the selected supplier, are listed on the screen.

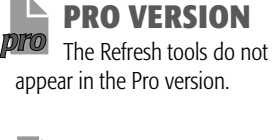

## NOTES

The To The Order Of field has the Same Supplier tool

we saw in the Purchases Journal.

## NOTES

When more than one bank account is set up, you can select the bank from the drop-down list beside From. In Chapter 11, you will use these upper fields to work with multiple bank accounts.

## NOTES

You can type D in the Supplier field to enter Data Savers because this is the only supplier beginning with "D."

### NOTES

When several invoices from the same supplier are paid with separate cheques, you can click

, the Same Supplier push pin tool, to keep this supplier selected after you post a payment.

## NOTES

From the Pay drop-down list, you can select the other kinds of transactions for this journal, or you can choose the transaction type from the Payments icon shortcuts list in the Payables module window.

# NOTES

Click (the Include Fully Paid Invoices tool) to display all paid and unpaid invoices for the selected supplier.

## NOTES

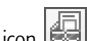

The Lookup icon appears beside the cheque number and in the tool bar so you can look up previous payments. **Press** (tab) to advance to the Discount Taken field. Since there is no discount, the field is blank and you can skip it.

```
Press tab again.
```

The amount outstanding for the selected invoice is highlighted as the payment amount. You can accept the highlighted amount or type another amount for partial payments. This is a partial payment so we need to change the amount.

#### **Type** 780

**Press** (*tab*) to update the Total and advance the cursor to the Discount Taken field for the next invoice and complete the payment as shown:

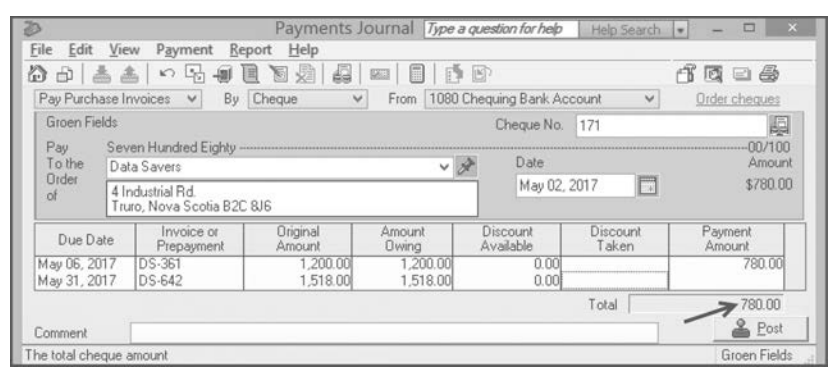

Notice that the upper cheque portion of the form is also complete. Notice too that there is no field for account numbers in the Payments Journal. You need to enter only the amount of the payment on the appropriate invoice line.

As you pay invoices in the subsidiary Payments Journal, you do not enter any accounts, so you cannot make an incorrect selection. Sage 50 chooses the default linked accounts defined for the Payables Ledger to create the journal entry.

The entries for this transaction are complete, so you are ready to review and post your transaction.

## **Reviewing the Payments Journal Entry**

**Choose** the **Report menu** and **click Display Payments Journal Entry** to display the transaction you have entered:

|                                                   |                                                                                       | Payments Journ   | ial Entry        |                    | - 🗆 🗙 |
|---------------------------------------------------|---------------------------------------------------------------------------------------|------------------|------------------|--------------------|-------|
| <u>File</u> Options                               | Help                                                                                  |                  |                  |                    |       |
| 🖶 Print 🐧 Print                                   | Preview 📸 Change Print Setting                                                        | gs 📩 Export 🔯 Op | en in Excel⊗     | Modify - 🖌 Refresh | ?     |
| Groen Fields<br>Payments Journal                  | Entry May 02, 2017 (J3)                                                               |                  |                  | 1                  |       |
|                                                   | A a a a super l'hard a si a b a a                                                     | Debite I         |                  |                    |       |
| Account Number                                    | Account Description                                                                   | Debits           | Greaits          |                    |       |
| 2200                                              | Accounts Payable                                                                      | 780.00           | Credits -        | -                  |       |
| 2200<br>1080                                      | Account Description<br>Accounts Payable<br>Chequing Bank Account                      | 780.00           | 780.00           |                    |       |
| Account Number<br>2200<br>1080<br>Additional Date | Account Description<br>Accounts Payable<br>Chequing Bank Account<br>Additional Field: | 780.00           | 780.00<br>780.00 |                    |       |

You can see that Sage 50 automatically creates a related journal entry when you complete a Payments Journal entry. The program updates *Accounts Payable* and *Chequing Bank Account* because the Payables and General ledgers are fully linked. *Chequing Bank Account* has been defined as the default Payables linked account to which payments are credited. The payment is also recorded to the supplier's account to reduce the balance owing.

**Close** the **display** to return to the Payments Journal input screen.

You can print the cheque, but you must do so before posting. However, you should check that you have selected the correct printer and forms for printing cheques (see Chapter 4, page 84) and make corrections first, if necessary.

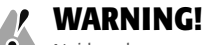

Neither the amount for the next invoice nor its discount should be highlighted since this invoice is not being paid. If its amount is highlighted or entered, you must delete it by pressing (del) and then (tab) to correct the total cheque amount, as we show on page 130.

The Print Preview tool allows you to review the cheque. The display will show the cheque to be printed, plus two copies of the related invoice number and payment amount applied: one to submit and one for reference.

## NOTES

NOTES

The direct link between the Payments and Purchases journals for each supplier provides a further reason for using the Purchases Journal for purchases. Outstanding amounts (and discounts) are calculated and displayed automatically, and ledger account balances and supplier records are updated automatically.

Furthermore, you cannot reverse debit and credit amounts in error.

#### **CORRECTING THE PAYMENTS JOURNAL ENTRY BEFORE POSTING**

Move to the field that has the error. **Press** (tab) to move forward through the fields or **press** (shift) and (tab) together to move back to a previous field. This will highlight the field information so you can change it. **Type** the **correct information** and **press** (tab) to enter it.

You can also use the mouse to point to a field and **drag through** the **incorrect information** to highlight it. **Type** the **correct information** and **press tab** to enter it.

If the supplier is incorrect, **click** is to undo the entry or **reselect** from the **Supplier** list by **clicking** the **Supplier list arrow**. **Click** the name of the **correct supplier**. You will be asked to confirm that you want to discard the current transaction. **Click Yes** to discard the incorrect supplier entry and display the outstanding invoices for the correct supplier. **Re-enter** the **payment** information for this supplier.

Make corrections. Click the Print tool 🖾 if you want to print the cheque.

## Posting

When you are certain that you have entered all the information correctly, you must post the transaction to save it.

Click the Post button (or choose the Payment menu and click Post) to save your transaction and then click OK to confirm.

# **Entering Cash Purchases**

The property tax statement on May 2 is to be paid immediately on receipt of the assessment notice. Instead of recording the purchase and payment separately, you can record the payment with the purchase in the Payments Journal. This transaction also involves a company that is not listed as a supplier, so you must add Truro City Treasurer to the supplier list to record the transaction.

Suppliers can be added directly from the Payables Ledger or from the supplier field in the Purchases Journal or the Payments Journal. We will add the new supplier from the Payments Journal. The Payments Journal should still be open.

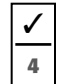

#### **Cash Purchase Invoice #Truro-17**

#### Dated May 2/17

From Truro City Treasurer (use Quick Add for the new supplier), \$1 425 for annual property taxes. Paid by cheque #172.

The date and the cheque number are correct. The date is unchanged from the previous Payments Journal transaction. The next available cheque number is entered by default, and the bank account is selected for the payment. Cheque numbers are updated in sequence for both invoice payment entries and cash purchases.

**Click Pay Purchase Invoices** to see the options for payment transactions:

| Payments Journal Type a question for help                      | Help Search | • ×           |
|----------------------------------------------------------------|-------------|---------------|
| <u>File Edit View Payment Report Help</u>                      |             |               |
| 0 0 1 4 4 0 9 9 9 9 9 0 0 0 0 0 0 0 0 0 0 0 0                  |             | d Q 2 S       |
| Pay Purchase Invoices 🛶 By Cheque 🗸 From 1080 Chequing Bank Ac | count 🗸     | Order cheques |
| Pay Purchase Invoices Cheque No.                               | 172         | 圓             |
| Make Other Payment                                             |             | 00/100        |

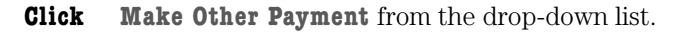

If you have closed the Payments Journal, you can open the form for cash purchases from the Home window. Click the Payments icon list arrow and click **Pay Expenses** (see page 116). In this case, you must enter May 2 as the date.

## NOTES

You can correct payment amounts after posting by clicking the Adjust Payment tool. Select the payment to adjust, just as you select a purchase invoice or General Journal entry for editing. Make the correction and post the revised payment.

To correct a payment after posting, refer to page 137 and to the section on NSF cheques on page 176.

## NOTES

When the batch printing option is selected in the settings for Forms, you can print cheques in batches after posting them. The Print Batches tool will be added to the tool bar. Batch printing is covered in Chapter 14.

To check printer settings, click the Change The Default Printer Settings tool in the journal. Turn on the printer and click the Print tool.

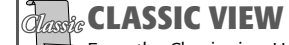

From the Classic view Home window, click the Payments icon

Journal. Click Pay Invoices and then click Make Other Payment as the type of transaction.

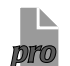

## **PRO VERSION**

WARNING! If you have closed the Payments Journal, the session date will be displayed and you must change it to May 2.

Remember that you will see the term Vendor instead of Supplier in all journals.

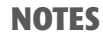

The Continue option will add the supplier's name to journal entries for purchase invoices entered in the Purchases Journal, but not for Other Payments entered in the Payments Journal. If you create a partial supplier record with Quick Add, you can add more supplier details later by editing the record.

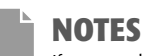

If you scroll down the list when you select All Accounts, you will see that 2200 Accounts Payable is not included. Journal input fields are added to the payment form:

| <u>File Edit View Payme</u> | nt <u>R</u> eport <u>H</u> elp |                        |          |               |
|-----------------------------|--------------------------------|------------------------|----------|---------------|
| 日日二日の日                      |                                | I I I                  |          | 6006          |
| Make Other Payment 🛛 🗸      | By Cheque V From               | 1080 Chequing Bank Acc | ount 🗸   | Order cheques |
| Groen Fields                |                                | Cheque No.             | 172      | 00/100        |
| To the<br>Order             |                                | V P Date               | 017 🕅    | Amount        |
| of /                        |                                |                        |          |               |
| Acct                        | Description                    | Amount                 | Tax      | HST           |
|                             |                                |                        | Subtotal | 0.00          |
|                             |                                |                        | Tax      | 6             |
| Invoice/Ref.                |                                |                        | Total    | 0.00          |
| Comment                     |                                |                        |          | 🐣 Post        |
|                             |                                |                        |          |               |

#### **Click** the **To The Order Of (Supplier) field** to move the cursor.

**Type** Truro City Treasurer and then **press** (tab) to display the message:

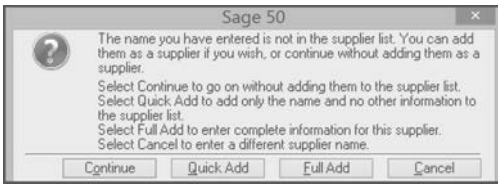

The program recognizes that the name is new and gives you four options. **Continue** will add the name to the journal and the journal report and apply the default settings for the ledger. This option will not create a supplier record or include the name in the supplier list. **Quick Add** will create a partial record with only the supplier's name and will apply the default settings for the ledger. **Full Add** will open a new ledger record for the supplier where you can add complete details. **Cancel** will return you to the journal. You can then type or choose another name if the one you typed was incorrect.

If you are making a cash purchase and you will not be making additional purchases from this supplier, you can choose **One-Time Supplier** from the Supplier list instead of adding the supplier. Type the supplier's name and address in the text box area below the To The Order Of field. The default settings for the ledger will apply to the invoice, but you can change them if needed. The transaction will be included in the GST/HST report, but the supplier's name will not appear in supplier lists or in the journal reports.

We want to add a partial record for the new supplier.

**Click Quick Add** to return to the Payments Journal.

The supplier's name is added to the journal. Because an account is not set up for the supplier, you must enter the asset or expense account that is debited for the transaction.

**Click** the **Account field List icon** (19) to see the Select Account list.

#### **Click** Suggested Accounts to modify the list as shown:

|                                    |                                                                                                    | Select Ac | count                                                                                |              | ~         |
|------------------------------------|----------------------------------------------------------------------------------------------------|-----------|--------------------------------------------------------------------------------------|--------------|-----------|
| Select account:                    |                                                                                                    |           |                                                                                      | 🗌 Bypass Sea | rch Field |
| Search                             | <u>N</u> umber                                                                                                    | ⊖ Name    |                                                                                      |              |           |
| Account Name                       |                                                                                                    |           | Account Cla                                                                          | 88           |           |
|                                    | unt><br>g and Promotion<br>rges<br>xpense<br>Expenses<br>nce and Repairs<br>oods Sold<br>Discounts<br>nent Expense |           | Expense<br>Expense<br>Expense<br>Expense<br>Expense<br>Expense<br>Expense<br>Expense |              |           |
| <ul> <li>Suggested Acco</li> </ul> | unts 🔿 All                                                                                                    | Accounts  |                                                                                      |              | Françai   |
| Create                             |                                                                                                    |           |                                                                                      | Select       | Cancel    |

The list now shows only the expense accounts, the ones used most often for purchases. This list is easier to work with because it is shorter. When you enter sales in the Sales Journal, the suggested accounts will list only revenue accounts.

#### Scroll down and click 5160 Property Taxes.

**Click Select** to add the account and advance to the Description field.

Type annual property taxes

**Press** (*tab*) to advance to the Amount field.

Type 1425 Press tab.

Since no sales tax is charged on property taxes, the default entry of No Tax is correct.

**Click** the **Invoice/Ref. field**.

**Type** Truro-17 **Press** *to* advance to the Comment field.

The comment will become part of the journal record, so you should include it.

Type Truro-17, annual property taxes

The subtotal and total amounts are entered automatically. Your completed payment form should now look like the one shown here, and you are ready to review it:

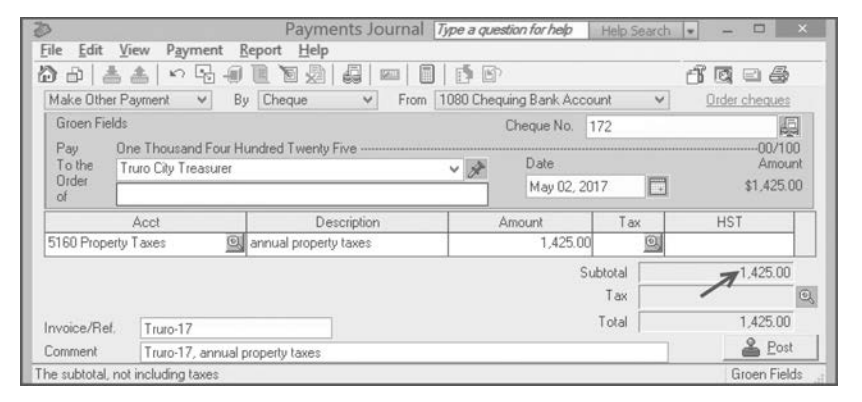

**Choose** the **Report menu** and **click Display Payments Journal Entry**. Your display should look like the following:

|                                       |                                         | Payments Journ       | al Entry     |                      | - 🗆 🗡 |
|---------------------------------------|-----------------------------------------|----------------------|--------------|----------------------|-------|
| File Options                          | Help                                    | -                    |              |                      |       |
| Groen Fields<br>Payments Journal      | Entry May 02, 2017 (J4)                 | is [•] Export and Ob | en in Excer® | r Modity • ¶ Kerresr | n f   |
| Account Number                        | Account Description                     | Debits               | Credits      |                      |       |
| 5160<br>1080                          | Property Taxes<br>Chequing Bank Account | 1,425.00             | 1,425.00     |                      |       |
| Additional Date:<br>Generated On: Oct | Additional Field:<br>t 25, 2014         | 1,425.00             | 1,425.00     |                      |       |

Notice that the program has automatically credited *Chequing Bank Account*, the Payables linked bank account, for the cash purchase instead of *Accounts Payable*.

- **Close** the **display** when you have finished.
- **Make** any **corrections** necessary. Double-click an incorrect entry and type the correct details.
- **Click** the **Post button Letter** to save the **entry** when you are certain that it is correct. **Click OK**.

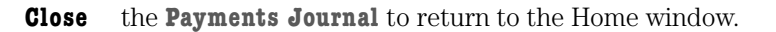

Notice that the Balance amounts in the Suppliers list pane have been updated to include the transactions we have recorded.

## NOTES

You can use keyboard shortcuts to copy text. Click the text you want to copy and press <u>ctrl</u> + C. Then click the field you want the text copied to and press <u>ctrl</u> + V.

NOTES

If the purchase has taxes added, choose the tax code from the Tax field List icon selection list.

## NOTES

You can preview this expense payment, just as you can preview invoice payment cheques. Two copies of the invoice details are added to the upper cheque portion. 1

5

## NOTES

Entering cash purchases in the Payments Journal as an Other Payment or in the Purchases Journal is a personal preference.

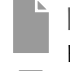

NOTES **BuvMore**  $\checkmark$ Terms: net 1 Expense account: 5020 Tax code: H - HST @ 15%

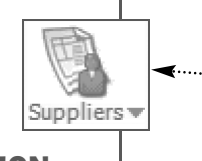

**PRO VERSION** 

Click Add Vendor in the Vendors shortcuts list.

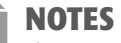

The centred window title (Payables Ledger) is hidden in Windows 8 because you cannot resize ledger windows.

## CLASSIC VIEW

From the Classic view Home window, click the Suppliers icon

to open the Suppliers window. Then click the Create tool . or choose the File menu and click Create, or press ctr/ + N. Close the Suppliers window after saving the new record.

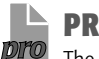

#### **PRO VERSION** The Refresh tool does not

appear in the Pro version. The term Vendor replaces the term Supplier in all fields.

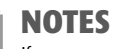

If you are missing any information for a supplier, you can leave the field blank and enter the details later by editing the record. See page 136.

Although the extra fields are not required, entering the details in the ledger record will speed up journal entry when you choose the supplier.

# Adding a New Supplier Record

Cash purchases and new suppliers may be recorded in the Payments Journal or the Purchases Journal. We will record the next cash purchase in the Purchases Journal after we add a full record for the supplier. You can create a new supplier record on the fly, as in the previous transaction, by choosing Full Add, or you can open the Payables Ledger for a new supplier record from the Add Supplier option in the Suppliers shortcuts list. For this transaction, we will use the ledger option.

The next purchase is from a new supplier and requires a complete new record.

```
Memo #12
```

#### Dated May 3/17

Add a new record for BuyMore (contact B. S. Fullovit) Located at 447 Slick St., Halifax, NS B3B 8J5 Tel: (902) 564-8907 E-mail: fullovit@buymore.ca

#### Click the **Suppliers icon shortcuts list arrow** as shown:

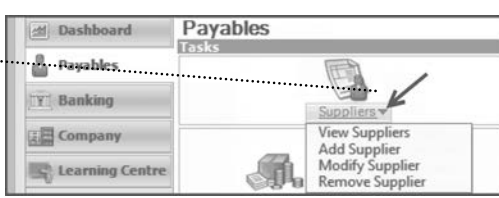

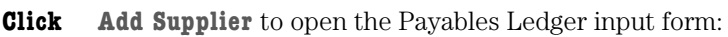

|              | ◇ ``{  / ∠ □ □ ● ●   ?                         |                     |                     |                  |
|--------------|------------------------------------------------|---------------------|---------------------|------------------|
| elect        |                                                |                     | V   14 4 > >1       | 9                |
| Supplier:    |                                                |                     |                     | * Required Field |
| Address D    | ions   Taxes   Direct Deposit   Statistics   M | emo   Import/Export | t   Additional Info |                  |
| Contact      |                                                | Phone 1:            |                     |                  |
| Street 1:    |                                                | Phone 2:            |                     |                  |
| Street 2:    | [                                              | Fax:                |                     |                  |
| City:        | Trurro                                         | Tax ID:             |                     |                  |
| Province:    | Nova Scotia                                    | E-mail:             |                     |                  |
| Postal Code: |                                                | Web Site:           |                     |                  |
| Country:     |                                                | Supplier Since:     | May 07, 2017        |                  |
| 1            | nliar                                          |                     | Balance Owing       | 0.00             |

You are ready to enter the new supplier. The Supplier Address tab information screen appears first. Note that **required fields** have an \* beside them as they do in the General Ledger. The supplier name is the only required field. As soon as you begin to type in the field, the \* is removed.

#### BuyMore **Press** (tab). Type

The cursor advances to the Contact field, where you enter the name of Groen Fields' contact person at BuyMore. This field can also be used to enter a third address line if two street lines are insufficient. This field or any other may be left blank by pressing *tab* or clicking the next field for which you have information.

B. S. Fullovit Type

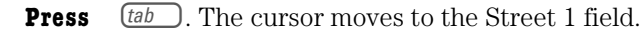

Type 447 Slick St.

The Street 2 field can be used for a second address line, if there is one. By default, the program has entered the city, province and country from the Payables Ledger Address settings. We need to change the city.

#### Double-click Truro in the City field and type Halifax

**Click** the **Postal Code field** to move the cursor. The default entry for Province is correct.

When you enter a Canadian postal code, you do not need to use capital letters or leave a space within the postal code. The program makes these adjustments for you.

Type b3b8j5 Press (tab).

Notice that the format of the postal code has been corrected automatically. The cursor moves to the Country field. You can leave this field blank.

**Press** (*tab*). The cursor moves to the Phone 1 field.

You do not need to insert a dash, space or bracket when you enter a telephone number. Telephone and fax numbers may be entered with or without the area code.

**Type** 9025648907 **Press** (*tab*).

The format for the telephone number has been corrected automatically. The cursor advances to the Phone 2 field for the supplier's second phone number. We do not have additional phone or fax numbers at this time. They can be added later when they are obtained. The Tax ID number refers to the business's federal tax or GST registration number. Adding e-mail and Web site information allows you to send purchase orders by e-mail and connect to the supplier's Web site directly from Sage 50. Type e-mail and Web addresses just as you enter them in your Internet program.

Click the E-mail field. Type fullovit@buymore.ca

The date in the Supplier Since field is the session date or the date of the earliest transaction you enter for this supplier in Sage 50. You can enter a different date if this is appropriate. The Date Of Last Purchase is added automatically by the program based on the transactions you enter for the supplier.

**Press** *(tab)* **twice** to advance to the Supplier Since date field.

Type May 3

The last option concerns the supplier's status. You can make a supplier inactive and remove the name from the selection lists and reports. Suppliers that you will not use again can be made inactive.

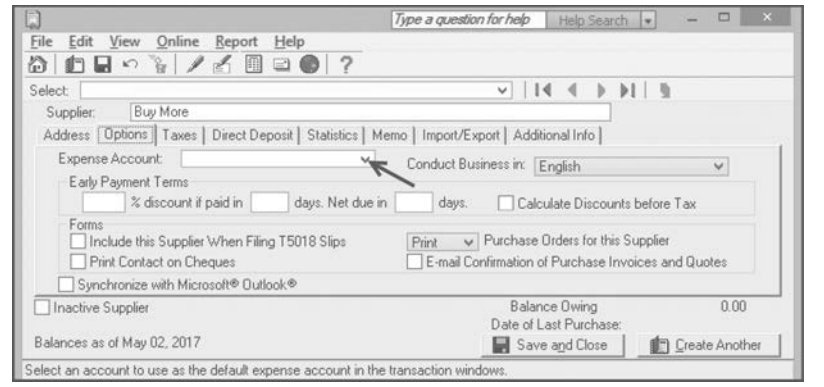

**Click** the **Options tab** to open the next supplier information screen:

The Options screen has several important fields. In the first part of the Options screen, you can choose the default account and preferred language (English or French) for the supplier. Forms you send to that supplier will be in the selected language, although your own screens will not change. You can also enter a default account for the

Most reports have the option to include or omit inactive suppliers.

## NOTES

Any account – except the type X account and Accounts Payable – can be used as the default expense account, including capital accounts. This allows you to set up the owner as a supplier and link the transactions to the Drawings account.

## NOTES

If you need to create a new account for this supplier, type the new account number in the Expense Account field and press (ab). Click Add to confirm that you want to create the account. The Add An Account wizard will open.

## NOTES

Typing 0 (zero) in the Net Days field will leave the payment terms fields on the invoice blank. Therefore, we enter net 1 (one) when payment is due immediately.

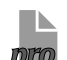

# PRO VERSION

With Microsoft Outlook is not available in the Pro version.

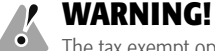

• The tax exempt option Yes should be selected only if all purchases from the supplier are tax exempt because this setting prevents taxes from being calculated on any purchases from the supplier. supplier. Although the field is named Expense Account — often an expense account is the default — you may select any postable account. If you usually buy the same kinds of goods from a supplier, entering a default account saves time and prevents errors when completing journal entries. BuyMore provides promotional materials.

**Click** the **Expense Account list arrow** to see the accounts available.

### Scroll down and click 5020 Advertising and Promotion.

In the **Early Payment Terms** section of the ledger, you can enter the discount for early settlement of accounts and the term for full payment. Discounts may be calculated on the amount before taxes or on the full invoice (after-tax) amount. Three fields are used to enter the discount. The first shows the discount rate as a percentage, and the second holds the number of days over which the discount remains valid. In the final field, enter the number of days in which net payment is due. According to the source document, immediate payment is expected.

Click the Net Due In \_\_\_\_ Days field (Early Payment Terms section).

## **Type** 1

The next fields appear as check boxes. There are no discounts from this supplier. Leave the check box for Calculate Discounts Before Tax blank.

Include This Supplier When Filing **T5018 Slips** applies to amounts paid to subcontractors for construction services and does not apply to Groen Fields. Selecting **Print Contact On Cheques** will add the name of the contact person to the cheque written to the supplier. If the Contact field contains address information, check this box; otherwise, leave it unchecked.

The next option allows you to choose **Print or E-mail Purchase Orders For This Supplier** as the default setting, but you can change the selection for individual purchase orders if necessary. If you usually e-mail the orders, you should also check the **E-mail Confirmation Of Invoices And Quotes** option by clicking it.

If you want to synchronize lists in Sage 50 with Microsoft Outlook, click the **Synchronize With Microsoft Outlook** check box.

The next input screen defines the tax options for this supplier.

**Click** the **Taxes tab** to open the screen:

| )                                                                                                    |                                                                                                    | Type a question i                                                       | for help                                                      | Help     | Sean        | ch | ¥ | - |      |   |
|----------------------------------------------------------------------------------------------------|----------------------------------------------------------------------------------------------------|-------------------------------------------------------------------------|---------------------------------------------------------------|----------|-------------|----|---|---|------|---|
| ile Edit View Online                                                                                                    | E Report Help                                                                                                    |                                                                         |                                                               |          |             |    |   |   |      |   |
| elect:                                                                                                    |                                                                                                    |                                                                         | v   14                                                        |          | ٥.          | 14 | 1 |   |      |   |
| Supplier: Buy More                                                                                                    |                                                                                                    |                                                                         |                                                               |          |             |    |   |   |      |   |
| Address Options Taxes                                                                                                    | Direct Deposit   Statistics                                                                                                   | Memo   Import/Expo                                                      | rt   Additio                                                  | inal Inf | 0           |    |   |   |      |   |
| Address Options Taxes                                                                                                    | Direct Deposit   Statistics                                                                                                   | Memo   Import/Expo                                                      | rt   Additio                                                  | inal Inf | 0           |    |   |   |      |   |
| Address Options Taxes<br>Indicate which taxes the<br>Tax                                                                    | Direct Deposit   Statistics  <br>supplier does not charge you  <br>Tax Exempt                                                 | Memo   Import/Expo<br>by entering Yes for Ta                            | rt   Additio<br>ix Exempt.                                    | mai Inf  | 0           |    |   |   |      |   |
| Address   Options   Taxes<br>Indicate which taxes this<br>Tax<br>HST                                                        | [] Direct Deposit   Statistics       supplier does not charge you l     Tax Exempt     No                                     | Memo   Import/Expo<br>by entering Yes for Ta                            | rt   Additio<br>ix Exempt                                     | inal Inf | 0           |    |   |   |      |   |
| Address Options Taxes<br>Indicate which taxes this<br>Tax<br>HST<br>Choose the tax code the                                 | Direct Deposit   Statistics       supplier does not charge you l     Tax Exempt     No     tincludes the mees that this su    | Memo   Import/Expo<br>by entering Yes for Ta<br>pplier normally charge  | rt   Additio<br>ix Exempt.<br>es you:                         | inal Inf | 0           |    |   |   |      |   |
| Address Options Taxes<br>Indicate which taxes this<br>Tax<br>HST<br>Choose the tax code the<br>No Tax                       | Direct Deposit   Statistics       supplier does not charge you       Tax Exempt     No     tincludes the twee that this su    | Memo   Import/Expo<br>by entering Yes for Ta<br>pplier normally charge  | rt   Additio<br>ix Exempt.<br>is you:                         | inal Inf | 0           |    |   |   |      |   |
| Address Options Taxes<br>Indicate which taxes thi<br>Tax<br>HST<br>Choose the tax code the<br>- No Tax                      | Direct Deposit   Statistics       supplier does not charge you           Tax Exempt         No         to charge that this su | Memo   Import/Expo<br>by entering Yes for Ta<br>upplier normally charge | rt   Additio<br>ix Exempt.<br>es you:<br>Balanc               | e Owir   | 0           |    |   |   | 0.00 | ) |
| Address Options Taxes<br>Indicate which taxes thi<br>Tax<br>HST<br>Choose the tax code the<br>- No Tax<br>Inactive Supplier | J Direct Deposit   Statistics       supplier does not charge you       Tax Exempt     No     tincludes the twees that this su | Memo   Import/Expo<br>by entering Yes for Ta<br>upplier normally charge | rt   Additic<br>ix Exempt.<br>es you:<br>Balanc<br>Date of La | e Owir   | ng<br>chase | ĸ  |   |   | 0.00 | ) |

All the taxes Groen Fields usually pays are set up for the company and appear on the list. HST is the only applicable tax. The default option is to pay the tax — the option under Tax Exempt is set at No — that is, Groen Fields is not exempt from taxes on purchases from this supplier. Clicking No will change the tax exemption setting to Yes. This change would be appropriate for suppliers that do not provide goods or services, such as the Receiver General. Refer to Chapter 2 for further information about taxes.

To enter a default tax code for purchases from the supplier, we can choose a code from the drop-down list in the next field. The default setting, No Tax, is incorrect.

**Click** No Tax to see the codes available:

| r on angele year. |
|-------------------|
| ~                 |
| 7                 |
|                   |
|                   |

Four codes are defined for Groen Fields: **No Tax** and **Z** (zero rated – HST @ 0%) for suppliers, from which purchases are exempt from tax; **H** for suppliers of normal taxable goods or services when HST is not included in the price; and **HI** for suppliers of taxable goods such as gasoline or liquor when the tax is included in the purchase price.

BuyMore charges HST but does not include it in the price.

#### Click H - HST @ 15%.

The remaining input screens will be introduced in later applications. The **Direct Deposit** tab screen holds the details for automatic payments from your bank account, the **Statistics** tab screen stores cumulative historical transactions, the **Memo** tab screen allows you to add messages to the Daily Business Manager and the **Import/Export** tab screen allows you to specify corresponding inventory item codes for your business and your suppliers. The **Additional Info** tab screen has customizable fields for other information.

#### **CORRECTING A NEW SUPPLIER ACCOUNT**

Move to the field that has the error by **pressing** (*tab*) to move forward through the fields or **pressing** (*shift*) and (*tab*) together to move back to a previous field. **Type** the **correct information**.

You can also highlight the incorrect information by dragging the cursor through it. You can now type the correct information.

After a field has been corrected, **press** *to* enter the correction.

#### To open a different tab screen, click the tab you want.

Check your work carefully before saving the information because the options you select will affect the invoices directly.

When you are certain that all the information is correct,

**Click** Save And Close Save and Close to save the supplier information and return to the Home window.

## Entering Vendor Records from the Purchases Journal

Click the Purchase Invoices icon Purchase Invoices to open the journal and click the Suppliers field.

Type the new supplier's name in the Supplier field. Click the Add link (just above the Supplier field) to open a ledger record at the Address tab screen.

Or, press *tab* after typing the name. The program recognizes the name as new:

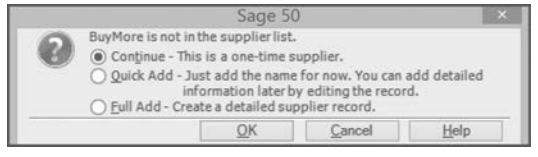

Click Full Add to open a Payables Ledger record at the Address tab screen. The new supplier name will be entered as you typed it in the Supplier field. Enter the remaining details for the supplier as described above. Click the Save And Close button to return to the invoice. The supplier's address, tax code and expense account will be added to the invoice form.

## NOTES

When the tax exempt settings are No, you can change the tax codes in the journals and the tax calculations will be correct. If the tax exempt settings are Yes, you can change the codes but no taxes will be calculated.

## NOTES

The Daily Business Manager is covered in Chapter 11 and the Import/Export options are explained in Appendix J on the Student DVD. Direct deposits are covered in Chapter 13. The Additional Info tab fields

are used for the Payroll Ledger in Chapter 9.

## CLASSIC VIEW

From the Classic view Home window, click the Purchases icon to open the Purchases Journal.

## NOTES

If you click Add before typing the name, add the name when the ledger record opens.

## Entering Cash Purchases in the Purchases Journal

**Open** the **Purchases Journal**.

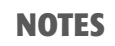

Remember that we use the term *cash purchase* for purchases with payment by cheque.

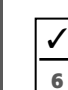

the ruithases ofurnar.

Cash Purchase Invoice #BM-3492 Dated May 3/17

From BuyMore, \$1 200 plus \$180 HST for updating online sales catalogue. Terms: cash on receipt. Invoice total \$1 380 paid in full by cheque #173.

**Choose BuyMore** from the Supplier drop-down list. **Press** *tab*.

We can now enter the transaction details as we did for previous purchases. We need to change the payment method because this is a cash purchase.

**Click Pay Later** in the Payment Method field to see the payment options:

| \$                 | Purchase              | es Journal - Creating a | n Invoice Type a question | for help Help Search 🔹 | ×       |
|--------------------|-----------------------|-------------------------|---------------------------|------------------------|---------|
| <u>File Edit V</u> | iew P <u>u</u> rchase | Report Help             |                           |                        |         |
| 00144              |                       |                         |                           | 1                      | 50-4    |
| Payment Method:    | Pay Later 🗸 🗸         |                         |                           |                        |         |
| Purchase I         | Cash<br>Cheque        | dd                      | ✓ Invoice Received        | Invoice No.: +         | 42      |
| Supplier.          | Direct Deposit        |                         |                           | Date: * May 0          | 7, 2017 |

The payment options are the same as those in the Payments Journal for Other Payments, with the addition of Pay Later.

#### Click Cheque.

A cheque number field with the next cheque number is added in the upper right-hand corner of the invoice form. The cheque number is updated automatically. The account number and payment terms are added from the supplier record information we entered. You need to add the invoice number, transaction date and amount.

```
Click the Invoice No. field and type BM-3492
```

- Click the Calendar icon and choose May 3.
- **Click** the **Amount field**.

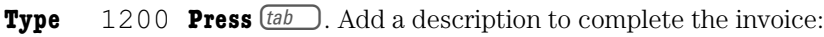

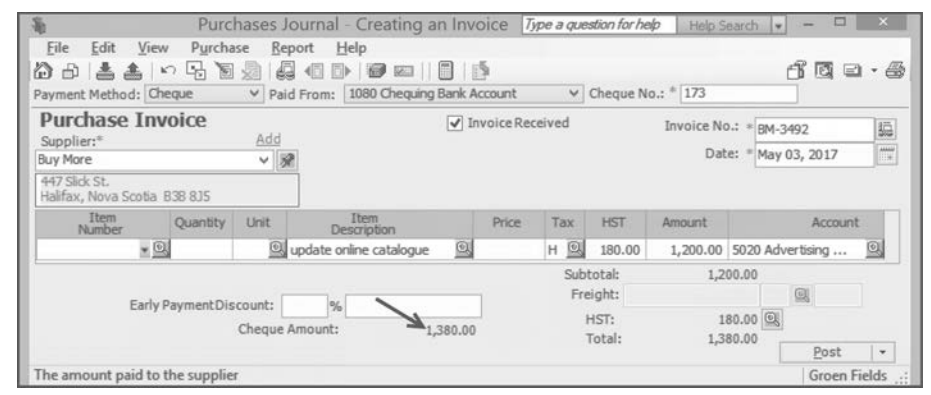

You should review the journal entry before posting it.

#### Choose the Report menu and click Display Purchases Journal Entry:

|                                         |                                                                                                 | Purchases Journ   | al Entry     |                    | <br>1 × |
|-----------------------------------------|-------------------------------------------------------------------------------------------------|-------------------|--------------|--------------------|---------|
| File Options                            | Help<br>Draview of Change Drint Setting                                                         | r (†) Evnort 🕞 On | en in Evcel® | Modify - B Refrech | -       |
| Groen Fields<br>Purchases Journal       | Entry May 03, 2017 (J5)                                                                         | s Contract (M) ob |              | , mouly granesi    |         |
| Account Number                          | Account Description                                                                             | Debits            | Credits      |                    |         |
| 2670<br>5020<br>1080<br>Additional Date | HST Paid on Purchases<br>Advertising and Promotion<br>Chequing Bank Account<br>Additional Field | 180.00 1,200.00   | 1,380.00     |                    |         |

This journal entry is the same as the one from the Payments Journal when we chose Make Other Payment. *Chequing Bank Account* is credited instead of *Accounts* 

## NOTES

The Net Days field is removed for the immediate payment, but discounts for early payment may still apply.

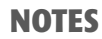

Sometimes a business uses more than one bank account. If multiple accounts are set up, all

bank accounts will be listed in the Paid From drop-down list. You can choose the appropriate bank account from the list for purchases by cheque and for payments. Credit cards, direct deposits and multiple bank accounts are used in later applications.

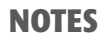

You can preview this cash purchase, just as you can preview invoice payment cheques. Two copies of the invoice details are added to the upper cheque portion. *Payable*. The supplier record is updated for the transaction by including both an invoice and a payment for the same date. Because the journal entries are the same, the method you choose for entering cash purchases — either in the Purchases Journal or as Other Payments in the Payments Journal — is a personal preference.

- Close the display.Check the invoice for errors and make corrections just as you would for regular purchases. When the information is correct,
- **Click Post Post to** save the transaction. **Click OK**.

# **Adjusting a Posted Invoice**

In the same way that you can correct or adjust a previously posted entry in the General Journal, you can edit a Purchases Journal invoice after posting. Sage 50 will create the necessary reversing entry when you post the revised invoice.

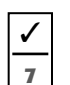

#### Memo #13

#### Dated May 4/17

From Owner: Adjust invoice #DS-642. The invoice from Data Savers included a one-time charge of \$350 plus \$52.50 HST to restore system and recover data after data was compromised. The corrected invoice total is \$1 920.50.

The Purchases Journal should still be open.

Click the Adjust Invoice tool 🔟 or choose the Purchase menu and click Adjust Invoice to open the Search Purchase Invoices screen:

|                                | Se                                                                                 | arch           |       |   | - 3 |
|--------------------------------|------------------------------------------------------------------------------------|----------------|-------|---|-----|
| earch                          |                                                                                    |                |       |   |     |
| Select a record or transaction | type to find:                                                                      | Purchase Invo  | pices |   |     |
| Adjust an Invoice              |                                                                                    |                |       |   |     |
| Start:                         | May 01, 2                                                                          | 017            |       | ~ | +   |
| Finish:                        | May 07, 2                                                                          | 017            |       | ~ |     |
| Supplier Name:                 | <search <="" td=""><td>All Suppliers&gt;</td><td></td><td></td><td>¥</td></search> | All Suppliers> |       |   | ¥   |
| Invoice Number:                |                                                                                    |                |       |   |     |
| Journal Entry #:               |                                                                                    |                |       |   |     |
| Amount:                        |                                                                                    |                |       |   |     |

This is similar to the Search screen for the General Journal, but you have the additional option of searching for invoices by the name of the supplier. The program enters default start and finish dates. These dates can be edited like any other date fields or you can choose dates from the calendars. The default dates include all transactions for the journal, so we can accept them.

We will search all invoices by accepting the default to Search All Suppliers.

If you know the invoice number, journal entry number or amount, you can enter this in the corresponding field and click OK to select the invoice directly.

#### **Click OK** to see the requested list of Purchases Journal invoices:

| View invoices by:            | Date                       | ✓ ZA+             |                 |                    |
|------------------------------|----------------------------|-------------------|-----------------|--------------------|
| Date                         | Supplier                   | Invoice #         | Journal Entry # | Original Amt       |
| May 03, 2017                 | Buy More                   | BM-3492           | 5               | 1,380.00           |
| May 01, 2017<br>May 01, 2017 | Crop Savers<br>Data Savers | CS-1243<br>DS-642 | 2               | 736.00<br>1,518.00 |

Invoices are presented in order with the most recent one listed first and selected. The invoice that we need is Journal Entry #1, DS-642. You can change the order of the listed transactions by selecting from the **View Invoices By** drop-down list. You can list in order by date, supplier, invoice number, journal entry number or amount. And you can reverse the order of any list by clicking the Z...A+ button.

## NOTES

The Post button now includes a list arrow. From the drop-down list, you can select Print & Post instead of Post as your default. With this selection, you will print the cheque automatically when you enter the invoice. This option is available only for cash purchases because the printed invoices include cheques.

NOTES

You can also press ctr + A to open the Adjust Invoice window from any journal. See Appendix B for a list of keyboard shortcuts.

## NOTES

From the Home window, you can choose Adjust Invoice from the Purchase Invoices drop-down shortcuts list to open the Search window.

## NOTES

Searching by Invoice Number is the equivalent of searching by Source in the General Journal.

# NOTES

Notice that the cash purchases entered in the Payments Journal are not included in this list. You can adjust these transactions from the Payments Journal after choosing Make Other Payment, or from the Payments icon Adjust Payment shortcut (see page 129).

127

**Click DS-642**. (Click anywhere on the line to highlight the invoice.)

**Click** Select or double-click the entry to recall the selected transaction:

| Purchase Inv<br>Supplier:*               | oice     | Add  | V Ir                | ivoice Rec | eived |        | Invoice No.: | * DS-642  |           | 15 |
|------------------------------------------|----------|------|---------------------|------------|-------|--------|--------------|-----------|-----------|----|
| Data Savers                              |          | ~ 8  | 8                   |            |       |        | Date:        | * May 01, | 2017      |    |
| 4 Industrial Rd.<br>Truro, Nova Scotia B | 2C 8J6   |      |                     |            |       |        |              |           |           |    |
| Item<br>Number                           | Quantity | Unit | Item<br>Description | Price      | Tax   | HST    | Amount       | 4         | Account   |    |
|                                          |          |      | data backup service |            | Н     | 198.00 | 1,320.00     | 5130 Dat  | a Manage. |    |
| . 0                                      |          | 0    | e.                  |            | O.    |        | 7            |           |           | 0  |
|                                          |          |      |                     |            |       |        |              |           |           |    |
|                                          |          |      |                     |            | Subt  | otal:  | 1,320.       | .00       |           |    |

All fields are available for editing. We need to edit the amount.

**Click** line 2 in the Amount field below 1320.

**Type** 350

- **Press** *(tab)* to update the tax code and amount, totals and account.
- **Add** an appropriate **description**. You can add -R to the invoice number to indicate that this is the revised invoice.

Your completed entry should now resemble the following:

| Purchase In                          | voice                                                                                                    | Add  |                      | V In | voice Rece | eived |        | Invoice No.: | * DS-64 | 2-R       | 10 |
|--------------------------------------|----------------------------------------------------------------------------------------------------|------|----------------------|------|------------|-------|--------|--------------|---------|-----------|----|
| lata Savers                          |                                                                                                    | ~    | 2                    |      |            |       |        | Date:        | * May 0 | 1, 2017   |    |
| Industrial Rd.<br>Truro, Nova Scotia | 32C 836                                                                                                    |      |                      |      |            |       |        |              |         |           |    |
| Item<br>Number                       | Quantity                                                                                                    | Unit | Item<br>Description  |      | Price      | Tax   | HST    | Amount       |         | Account   |    |
|                                      |                                                                                                    |      | data backup service  |      |            | н     | 198.00 | 1,320.00     | 5130 Da | ta Manage | 1  |
| - 1                                  | D                                                                                                    | Q    | data recovery charge |      |            | HQ    | 52.50  | 350.00       | 5130 Da | ta Manage | 0  |
|                                      | And a second second sec |      |                      |      |            |       |        |              |         |           |    |
| mi                                   |                                                                                                    |      |                      |      |            | Subt  | otal:  | 1,670        | 0.00    |           |    |

If you change the supplier, you will see a warning:

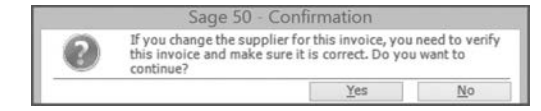

Before posting the revised transaction, review it for accuracy.

#### Choose the Report menu and click Display Purchases Journal Entry:

|                                   |                               | Purchases Journ   | al Entry     |                      | <br>× |
|-----------------------------------|-------------------------------|-------------------|--------------|----------------------|-------|
| File Options                      | Help                          |                   |              |                      |       |
| A Print R Print                   | Preview 👘 Change Print Settin | igs 📫 Export 🔂 Op | en in Excel® | 📝 Modify 👻 🖣 Refresh | ?     |
| Groen Fields<br>Purchases Journal | Entry May 01, 2017 (J7)       |                   |              |                      |       |
| Account Number                    | Account Description           | Debits            | Credits      |                      |       |
| 2670                              | HST Paid on Purchases         | 250.50            | -            |                      |       |
| 5130                              | Data Management               | 1,670.00          | - 1          |                      |       |
| 2200                              | Accounts Payable              |                   | 1,920.50     |                      |       |
| Additional Date:                  | Additional Field:             | 1,920.50          | 1,920.50     |                      |       |

Although only one journal entry is shown, three entries are posted — J1, the first one that was incorrect, J6, the second created by Sage 50 to reverse the incorrect entry, and J7, the final correct one you see displayed. All use the original posting date. The previous transaction we posted was entry #5 (see screenshot on page 126).

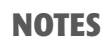

The Post button for Pay Later invoices does not have a list arrow with the option to print.

You can still print the invoice from the File menu Print option or from the Print tool.

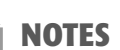

When you change the supplier, the default settings for the previously selected supplier will still be used. Check your entry carefully before posting.

To change the supplier, it is easier and safer to reverse the invoice and then enter it correctly. Refer to page 139.

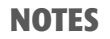

Dates should be changed only if they were incorrect. If you edit the date, the final correct entry will be posted with the revised date and will affect the payment terms. To see all three entries in the journal report, Corrections must be selected (see pages 147–148). **Close** the **report display** when you have finished and **make** additional **corrections** if necessary.

Click the Post button <u>Post</u>, click OK and close the Purchases Journal.

#### **CORRECTING CASH PURCHASES AND PAYMENTS FROM THE PAYMENTS JOURNAL**

Purchases entered as Other Payments in the Payments Journal do not appear on the Search Purchase Invoices list from the Purchases Journal. You can, however, adjust these other payments from the Payments Journal as follows:

- Click the Home window Payments icon Payments shortcuts list arrow, and click Adjust Payment.
- Select your search parameters: the date range, supplier or cheque number. Click OK.
- Click the cheque/invoice you want to adjust. All cheques used to pay invoices and cash purchases will
  appear on this list.
- Double-click the entry or click Select to open the cheque.
- Make the corrections. Review your entry and post the revised transaction.
- If the Payments Journal is already open, click Make Other Payment from the transaction list if you
  want to adjust a cash purchase payment.
- Click Pay Invoices from the transaction list if you want to adjust a cheque used to pay invoices.
- Click the Adjust Payment or Adjust Other Payment tool in or choose the Payment menu and click Adjust Payment or Adjust Other Payment.
- Select your search parameters. Click OK to open the list of cheques. Your list will include either payment or cash purchase (other payment) cheques, depending on the type of transaction you started from.
- Make the corrections. Review your entry and post the revised transaction.

Refer to page 137 for detailed instructions on correcting a payment cheque.

# **Entering Discounts for Early Payments**

Entering discounts for early payments is very much like entering regular payments. The discounts show up automatically when the invoices and dates are correct and the discount period has not expired.

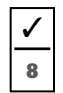

#### Payment Cheque #174

#### Dated May 4/17

To Crop Savers, \$792 in payment of account, including \$8 discount for early payment. Reference invoice #CS-1044.

**Click** the **Payments icon Payments** to open the Payments Journal.

Choose Crop Savers from the list to display the outstanding invoices:

| ile <u>E</u> dit         | View             | Payment F                     | eport <u>H</u> elp    |                  |                       |             |                |             |      |              |        |     |
|--------------------------|------------------|-------------------------------|-----------------------|------------------|-----------------------|-------------|----------------|-------------|------|--------------|--------|-----|
| 000                      | あ あ              | n 🗟 🌒                         |                       |                  | 1 D                   |             |                |             | S.   | 0            | 2 4    | 6   |
| Pay Purch                | ase Invo         | ices 🗸 Bj                     | Cheque                | ✓ From           | 1080 Chequi           | ng Bank Ace | count          | ¥           | 0    | tdet (       | chequ  | BS  |
| Groen Fie                | elds             |                               |                       |                  | C                     | heque No.   | 174            |             |      |              |        | E   |
| Pay                      |                  |                               |                       |                  |                       |             | 1              |             |      |              | 00/    | 100 |
| To the                   | Crop S           | avers                         |                       |                  | v 34                  | Date        | and the second | Transmitt 1 |      |              | Am     | bun |
| of                       | 910 M<br>Green   | ain Street<br>field, Nova Sco | tia BOT 1E0           |                  |                       | May 07, 2   | 2017           |             |      |              | \$     | 3.0 |
| Due Da                   | ate              | Invoice or<br>Prepayment      | Original<br>Amount    | Amount<br>Owing  | Discount<br>Available | Disc        | count<br>ken   |             | Payr | nent<br>ount |        | ٦   |
| May 26, 21<br>May 31, 21 | 017 CS<br>017 CS | -1044<br>-1243                | 800.00<br>736.00      | 800.00<br>736.00 | C<br>7                | 1.00        |                |             |      |              |        |     |
|                          |                  |                               |                       |                  |                       |             | Total [        |             |      |              | 0.0    | 00  |
| Comment                  | 1                |                               |                       |                  |                       |             |                |             |      |              | Le Ed  | ost |
|                          | of discourse     | int that can be a             | applied to this invoi | ce.              |                       |             |                | -           |      | G            | oen Fi | old |

Initially, no discount is available for invoice #CS-1044 because the session date is beyond the discount period, that is, more than 10 days past the April 26 invoice date.

## **NOTES**

129

The confirmation message shows that two journal entries were posted.

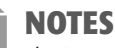

The Payments Journal shows the due date for the invoice, the net 30 date that is 30 days after the invoice date of April 26 for invoice #CS-1044. The discount shows for the second invoice because the session date lies within the 10-day discount period.

**Enter** May 4 as the date of the payment. **Press** <u>tab</u>.

Both discounts are now available because the payment date falls within the 10-day discount period for them:

| Þ                        |                                       | Paymen             | ts Journal       | Type a questio        | on for help | Help Search | • - 🗆 ×           |
|--------------------------|---------------------------------------|--------------------|------------------|-----------------------|-------------|-------------|-------------------|
| <u>File</u> <u>E</u> dit | View Payment                          | Report Help        |                  |                       |             |             |                   |
| 000                      | \$ \$   N B +                         |                    | 3   🚥   🗊        | 1 D                   |             |             | 600               |
| Pay Purch                | ase Invoices 👻                        | By Cheque          | ✓ From           | 1080 Chequir          | ng Bank Acc | ount 🗸      | Order cheques     |
| Groen Fir                | elds                                  |                    |                  | C                     | heque No.   | 174         | 5                 |
| Pay                      |                                       |                    |                  |                       |             |             | 00/100            |
| To the                   | Crop Savers                           |                    |                  | v A                   | Date        |             | Amount            |
| Order                    | 910 Main Street<br>Greenfield, Nova S | cotia BOT 1E0      |                  | CONNEL                | May 04, 2   | 017 🗔       | \$0.00            |
| Due Da                   | te Invoice or<br>Prepayment           | Original<br>Amount | Amount<br>Owing  | Discount<br>Available | Disc<br>Tal | ount<br>ken | Payment<br>Amount |
| May 26, 21<br>May 31, 21 | 017 CS-1044<br>017 CS-1243            | 800.00<br>736.00   | 800.00<br>736.00 | 8<br>7                | 00<br>.36   |             |                   |

- **Press** (*tab*) **twice** to advance to the Discount Taken field and enter the amount.
- **Press** (*tab*) to advance to the Payment Amount field and accept the discount.

Notice that the discount has been subtracted from the invoice amount.

**Press** (*tab*) to accept the amount in the Payment Amount field and update the total and the cheque portion of the journal as shown:

| 3                      |            |                                     | Payment            | ts Journal       | Type a ques          | tion for help | Help.S        | earch      | -                 |         |
|------------------------|------------|-------------------------------------|--------------------|------------------|----------------------|---------------|---------------|------------|-------------------|---------|
| ile <u>E</u> dit       | Vie        | ew P <u>a</u> yment <u>F</u>        | eport <u>H</u> elp |                  |                      |               |               |            |                   |         |
| 000                    | *          | ≜ ∽⊑∰                               |                    |                  |                      |               |               |            | 60                | 26      |
| Pay Purch              | nase l     | nvoices 👻 Bj                        | Cheque             | ✓ From           | 1080 Chequ           | uing Bank Ac  | count         | ¥          | Order o           | theques |
| Groen Fi               | elds       |                                     |                    |                  |                      | Cheque No.    | 174           |            |                   | 周       |
| Pay                    | Sev        | en Hundred Ninety                   | Two                |                  |                      |               |               |            |                   | 00/100  |
| To the                 | Cro        | op Savers                           |                    |                  | ~ ¥                  | Date          |               | Transfer 1 |                   | Amount  |
| of                     | 91<br>Gr   | 0 Main Street<br>eenfield, Nova Sco | tia BOT 1E0        |                  | May 04,              | 2017          |               |            | \$792.00          |         |
| Due Da                 | ate        | Invoice or<br>Prepayment            | Original<br>Amount | Amount<br>Owing  | Discoun<br>Available | t Dis         | count<br>aken |            | Payment<br>Amount |         |
| May 26, 2<br>May 31, 2 | 017<br>017 | CS-1044<br>CS-1243                  | 800.00<br>736.00   | 800.00<br>736.00 |                      | 8.00          | 8.00          |            | ~                 | 792.00  |
|                        |            |                                     |                    |                  |                      | 2200 Land     | Total         |            |                   | 792.00  |

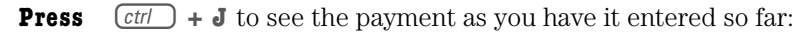

| Groen Fields<br>Payments Journal | Entry May 04, 2017 (J8) |        |         |  |
|----------------------------------|-------------------------|--------|---------|--|
| Account Number                   | Account Description     | Debits | Credits |  |
| 2200                             | Accounts Payable        | 807.36 | -       |  |
| 1080                             | Chequing Bank Account   |        | 792.00  |  |
| 5090                             | PurchaseDiscounts       |        | 15.36   |  |
| Additional Date:                 | Additional Field:       | 807.36 | 807.36  |  |

At this stage, a discount amount is entered for the second invoice, but this invoice is not being paid. Therefore you must delete this entry to avoid adding it to the invoice.

If you do not delete this second discount, your entry will be posted as shown. Both discount amounts are included — the total *Purchase Discounts* amount is \$15.36 instead of \$8.00. The cheque amount is correct, but *Accounts Payable* is reduced by \$807.36 instead of \$800, the invoice amount. If the next invoice is not paid within the discount period, its balance owing would be shown as \$728.64 because the discount was already taken.

**Close** the journal display.

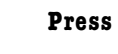

**is** *del* to remove the highlighted second Discount Taken amount and complete the payment form as shown:

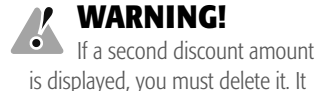

# WARNING!

will be included in the journal

payment and cheque amount

appear correct. If you post at this

entry even though the total

stage, the discount will be

accepted and included.

Do not press (rab) after deleting the discount because this will add an amount paid for the second invoice. To be safe, you should click somewhere in the upper cheque portion of the form.

| ile Edit               | Vie        | w Payment F                         | Report Help          | o so arriar      | JPC C QUEEN           |              | 1.100.000     |    |                 |                  |
|------------------------|------------|-------------------------------------|----------------------|------------------|-----------------------|--------------|---------------|----|-----------------|------------------|
| 300                    | -          | 5 N R #                             |                      |                  |                       |              |               | đ  |                 | 8                |
| Pay Purch              | ase l      | nvoices 🖌 B                         | Cheque               | V From           | 1080 Chequi           | ng Bank Ac   | count         | ~  | Order           | cheques          |
| Groen Fi               | elds       |                                     |                      |                  | 0                     | heque No.    | 174           |    |                 |                  |
| Pay<br>To the          | Sev        | en Hundred Ninety<br>op Savers      | тwo                  |                  | ~ <b>A</b>            | Date         |               |    |                 | 00/100<br>Amount |
| of                     | 91<br>Gr   | 0 Main Street<br>eenfield, Nova Sco | tia BOT 1EO          |                  |                       | May 04,      | 2017          | *  |                 | \$792.00         |
| Due Da                 | te         | Invoice or<br>Prepayment            | Original<br>Amount   | Amount<br>Owing  | Discount<br>Available | Dis<br>Ta    | count<br>aken | Pa | ayment<br>mount |                  |
| May 26, 2<br>May 31, 2 | 017<br>017 | CS-1044<br>CS-1243                  | 800.00<br>736.00     | 800.00<br>736.00 | 1                     | 3.00<br>7.36 | 8.00          |    | >               | 792.00           |
| Comment                |            |                                     |                      |                  |                       |              | Total 🗌       |    |                 | 792.00           |
|                        | h a lai a  | naid Dealeman                       | a han a sur in a sur | at an armin      |                       |              |               | -  | G               | inon Einlide     |

NOTES

If a second discount is not displayed, you can skip the step of deleting the discount amount. Notice that the status bar message advises you how to enter or change the amounts.

**Choose** the **Report menu** and **click Display Payments Journal Entry** to review the transaction before posting:

|                                                                   |                                                                                                    | Payments Journa     | al Entry                 |                      | - 🗆 🗙 |
|-------------------------------------------------------------------|----------------------------------------------------------------------------------------------------|---------------------|--------------------------|----------------------|-------|
| File Options<br>Print R Print<br>Groen Fields<br>Payments Journal | Help<br>Preview Change Print Settings<br>Entry May 04, 2017 (J8)                                   | 🕈 Export हिंद्र Ope | n in Excel⊗              | 📝 Modify 👻 🐐 Refresh | ?     |
| Account Number                                                    | AccountDescription                                                                                 | Debits              | Credits                  | 7                    |       |
| 2200<br>1080<br>5090<br>Additional Date:<br>Generated On: Oct     | Accounts Payable<br>Chequing Bank Account<br>Purchase Discounts<br>Additional Field:<br>t 26, 2014 | 800.00              | 792.00<br>8.00<br>800.00 |                      |       |

In the related journal entry, the program has now updated the General Ledger *Accounts Payable* control account for the full amount of the invoice and reduced the balance owing to the supplier by the same amount. The amount taken from *Chequing Bank Account* is the actual amount of the payment, taking the single discount amount into consideration. The discount amount is automatically debited to the linked *Purchase Discounts* account. *Purchase Discounts* is a contra-expense account. It has a credit balance, so it reduces total expense and increases net income.

- **Close** the **display** to return to the Payments Journal input screen and **correct** your **work** if necessary. (Refer to page 119 for assistance.)
- Post the transaction. Click OK. Close the Payments Journal.

## **Using Continue to Enter New Suppliers**

Sometimes you may want to include the name of a supplier in the journal record without creating a supplier record. In these situations, you can use the Continue feature. For the cheque to Anything on Paper, a cash purchase, we will use this approach.

| < |  |
|---|--|
| 9 |  |

## Cash Purchase Invoice #AP-5899

#### Dated May 7/17

From Anything on Paper (choose Continue), \$320 plus \$48 HST to create and print packages for selling seeds (use Seed Supplies account). Invoice total \$368 paid in full by cheque #175.

173

| Click | the <b>Purchase Invoices icor</b>                                                                                      | Parchases Journal.         |
|-------|----------------------------------------------------------------------------------------------------|----------------------------|
| Click | the <b>Supplier field</b> and <b>type</b>                                                                              | Anything on Paper          |
| Press | <i>tab</i> to open the message                                                                                         | about a new supplier name: |
| 0     | Sage 50<br>Anything on Paper is not in the supplier list.<br>(         ) Continue - This is a one-time supplier,     } | ×                          |

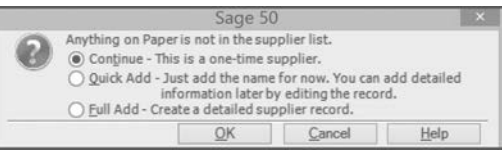

## NOTES

When you choose One-Time Supplier, you can type the supplier's name in the Address field. The supplier's name will not be included in journal reports.

## NOTES

When you choose Continue for a new supplier in the Make Other Payment journal, the name is not added to the journal entry. 10

11

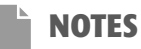

Pay Later is not an option when you choose Continue or **One-Time Supplier. Only** immediate payment is allowed -Cash and Cheque. Cash is the default.

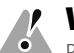

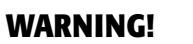

Remember to change the payment method for the Spotless Company invoice to Pay Later and to store the entry before posting.

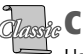

## CLASSIC VIEW

Users who are more familiar with Sage 50 may prefer to work from the Classic view. You can access all journals and ledgers from a single Classic view Home window, but you cannot add shortcuts.

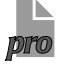

**PRO VERSION** 

You will not see the entry for Time & Billing in the list of links.

- Click **OK** to return to the journal. (Continue was already selected.) **Press** *tab*. Cash is the default payment method when you choose Continue.
- **Choose Cheque** as the Payment Method and then **enter** the **remaining details** of the cash purchase as usual. **Review** and **post** the **transaction**.
- **Enter** the next two purchase transactions.

**Cash Purchase Invoice #BF-100** 

### Dated May 7/17

From Better Foods (choose Quick Add for the new supplier), \$95 to purchase food for weekly appreciation barbecue for employees. Issue cheque #176. Charge to Entertainment Expense account. No tax is charged on basic groceries. Store this transaction as a weekly recurring entry.

## Purchase Invoice #SC-701

### Dated May 7/17

From Spotless Company, \$180 plus \$27 HST for weekly cleaning of office. Purchase invoice total \$207. Terms: 1/30, n/60. Store as a weekly recurring transaction.

**Close** the **Purchases Journal**.

# **Entering Sales Taxes in the General Journal**

The sales summary on May 7 is entered in the General Journal because Groen Fields does not use the Receivables Ledger. When you set up and link sales tax accounts, you can add General Journal sales tax entries to the tax reports. A Sales Taxes button becomes available when you use one of these linked tax accounts in the General Journal. Groen Fields has two linked tax accounts, HST Charged on Sales and HST Paid on Purchases.

The General Journal is accessed from the Company module window that we used in the previous two chapters.

To open the Company module window, click Company in the list of modules in the upper left-hand Modules pane. Click the General Journal icon.

Instead, we will create a shortcut to open the General Journal.

## **Creating Shortcuts**

Click **Customize** in the Shortcuts pane below the modules as shown:

- d Dashb A Payables TY Banking Company C Learning Centre
- The Customize Shortcuts window opens:

|                  | Customize Short | cuts       |        |           |
|------------------|-----------------|------------|--------|-----------|
| Available Links: | Shortc          | uts:       |        |           |
| D-Payables       | Add >           |            |        | Remove    |
| B-Company        |                 |            |        | Move Up   |
|                  | Add Separator   |            |        | Move Down |
|                  |                 | <u>O</u> K | Cancel | Help      |

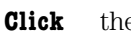

the 🖭 beside **Company** to expand the list of Company tasks:

|                              |     | Customize     | Shortcuts  |           |
|------------------------------|-----|---------------|------------|-----------|
| wailable Links:              |     |               | Shortcuts: |           |
| G-Company                    | ^   | Add >         |            | Remove    |
| Backup                       | 100 | Add Committee |            | Move Up   |
| Restore                      |     | Ann Sebararoi |            | Move Down |
| - Clear Old Data             |     |               |            |           |
| - Import Records             |     |               |            |           |
| GST/HST Online Filing        |     |               |            |           |
| T5018 Online Filing          |     |               |            |           |
| - Find General Journal Entry |     |               |            |           |
| Adjust General Journal Entry | ~   |               |            |           |

You can create up to 10 shortcuts for each user. The expanded list for each module shows the items for which you can create shortcuts. Once you create it, you can click the name in the Shortcuts pane to access that journal or task directly.

**Click Create General Journal** in the list of Company tasks.

**Click** Add > to move this task to the Shortcuts box as shown:

|                                                                                                    |     | Customize     | Shortcut   | S            |        |           |
|----------------------------------------------------------------------------------------------------|-----|---------------|------------|--------------|--------|-----------|
| wailable Links:                                                                                                    |     |               | Shortcuts: |              |        |           |
| Company                                                                                                    | ~   | Add >         | Create Gen | eral Journal | 2      | Remove    |
| Daily business manager     Backup     Restore     Verify Company Data     Oear Old Data     Export Records     Export Records     GST/HST Online Filing     Total Sonline Filing     Create General Journal Entry     Adjust General Journal Entry     Create Accountaris's Cory | 100 |               |            |              |        | Move Up   |
|                                                                                                    |     | Add Separator |            |              |        |           |
|                                                                                                    |     |               |            |              |        | move Down |
|                                                                                                    |     |               |            |              |        |           |
|                                                                                                    |     |               |            |              |        |           |
|                                                                                                    | ~   |               |            |              |        |           |
|                                                                                                    |     |               |            | OK           | Cancel | Help      |

**Click OK** to return to the Home window. Create General Journal now appears in the Home window Shortcuts pane as shown:

| Shortcuts        | Customize             |
|------------------|-----------------------|
| Create General J | ournal                |
| 10               | reate General Journal |

**Click General Journal** in the Shortcuts pane. The General Journal opens immediately. This shortcut will be available in the Home window for all modules.

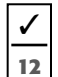

#### **Cash Sales Summary #34**

#### Dated May 7/17

From garden centres, \$13 800 plus \$2 070 HST for hardy spring annual bedding plants and hanger and planter arrangements. Total receipts \$15 870 deposited in bank. Add a shortcut for the General Journal.

**Enter** the **Source** and **Comment** for the sale. The session date is correct.

- **Choose Chequing Bank Account** as the account to be debited and **type** 15870 as the amount. **Enter** an appropriate **Comment** for the account.
- **Choose HST Charged on Sales** as the account. Advance to the credit column.
- **Type** 2070 as the amount to be credited. **Press** *tab*. Your screen should now resemble the one shown here:

| 9                        | General Jou                | rnal Type a ques | tion for help | Help Search 💌                                                                                                    |           |      |
|--------------------------|----------------------------|------------------|---------------|----------------------------------------------------------------------------------------------------|-----------|------|
| <u>File</u> <u>E</u> dit | View Entry                 | Report Help      | _             |                                                                                                    |           |      |
| 000                      | 書 舎   い ほ                  |                  | a   1         |                                                                                                    |           | ~    |
| Source                   | CR-34                      | <b></b>          |               | Date May 07, 2                                                                                                    | 017       | 1    |
| Comment                  | Weekly Sales S             | ummary           |               | The product of the second second seco |           | 1    |
| Ac                       | count                      | Debits           | Credits       | Comment                                                                                                    | Allo      |      |
| 1080 Chei<br>2650 HST    | quing Bank Ac<br>Charged c | 15,870.00        | <br>2,070.00  | total deposit                                                                                                    |           |      |
|                          | Total                      | 15,870.00        | 2,070.00      |                                                                                                    |           |      |
| Sales                    | Iaxes                      |                  |               |                                                                                                    | 👗 Eo      | ist  |
| Enter sales t            | ax information for t       | his transaction  |               |                                                                                                    | Groen Fie | elds |

The Sales Taxes button became available as soon as you entered the tax amount.

## NOTES

You can remove a shortcut if it is not needed. Just click Customize in the Home window. Click the shortcut in the Shortcuts pane and click Remove and OK.

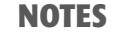

Use the General Journal for sales in this application. We will introduce the Sales Journal in Chapter 6.

## NOTES

Follow the keystroke instructions for the General Journal from the Muriel's Murals application starting on page 36.

## NOTES

HST Charged on Sales is the linked tax account for sales. When you enter HST Paid on Purchases as the account, Purchase will be selected as the default transaction type because this account is linked to the Payables module.

#### **Click** the **Sales Taxes button** to open the tax detail screen:

|                        | 5               | Sales Tax     | es - General Jo          | ournal                     |                        |
|------------------------|-----------------|---------------|--------------------------|----------------------------|------------------------|
| dit <u>V</u> iew       |                 |               |                          |                            |                        |
| Transaction Type:      | O Purchas       | se            | Revenu                   | ie                         |                        |
| Account                | Тах             | Tax Code      | Amount Subject<br>to Tax | Tax Charged<br>on Revenues | Other Taxes<br>Charged |
| 2650 HST Charged o     | n S HST 🧕       |               | 0.00                     | 2,070.00                   | 0.00                   |
|                        |                 | /             | Total                    | 2,070.00                   | 0.00                   |
| transaction type and   | d a tax code ar | e required. T | o ensure the correc      | t reporting, please v      | verify that amount     |
| subject to tax and oth | er taxes charge | a are correc  | a                        |                            |                        |
|                        |                 |               | OK.                      | Cancel                     | Help                   |

Because you entered *HST Charged on Sales* as the account, the transaction is recognized as a sale. You can change the transaction type if it is not correct. The account and tax amount are already entered on the form. We need to add the tax code.

**Click** the **List icon** I in the Tax Code field to open the tax code list:

| Selec                                    | t Tax Code |          |
|------------------------------------------|------------|----------|
| Select Tax Code:                         |            |          |
| (H - HST @ 15%                           |            |          |
| HI - HST @ 15%, included<br>Z - HST @ 0% | 8          |          |
|                                          |            | Français |
|                                          | Select     | Cancel   |

The same three tax codes we saw in the Purchases and Payments journals are available. Sales have HST at 15 percent added to the price, so the correct code is H.

**Click Select** because code H is already highlighted. You will return to the tax detail screen:

|                       |        | 0        | <ul> <li>Revenu</li> </ul> | e                          |                        |
|-----------------------|--------|----------|----------------------------|----------------------------|------------------------|
| Account               | Tax    | Tax Code | Amount Subject<br>to Tax   | Tax Charged<br>on Revenues | Other Taxes<br>Charged |
| 2650 HST Charged on S | ыныт 🔟 | н 🔍      | 13,800.00                  | 2,070.00                   | 0.00                   |
|                       | 10 A   |          | Total                      | 2,070.00                   | 0.00                   |

Because the tax amount was already entered, the sales amount — the Amount Subject To Tax — is calculated as soon as you select the tax code. The sales amount is correct, so we can continue. If the amount is not correct because there are other taxes included, you can edit the default amount and enter an amount for Other Taxes Charged.

- **Click OK** to return to the journal.
- **Enter** a **Comment** for the tax line and then add the final account line **choose** account **4100**, accept the amount and **add** an appropriate **comment** to complete your journal entry as shown here:

| 00                               | 1100                          |           | m                         |                   |                 |      |   |
|----------------------------------|-------------------------------|-----------|---------------------------|-------------------|-----------------|------|---|
| Source                           | CR-34                         | <b></b>   |                           | Date              | May 07, 2017    |      | 1 |
| Comment                          | Weekly Sales                  | Summary   |                           |                   |                 |      | 1 |
| A                                | count                         | Debits    | Credits                   |                   | Comment         | Allo | ٦ |
| 1080 Che<br>2650 HST<br>4100 Rev | quing Bank Ac<br>Charged on S | 15,870.00 | <br>2,070.00<br>12,900.00 | total de<br>HST @ | eposit<br>§ 15% |      |   |
| 4100 Nev                         | Total                         | 15,870.00 | 15,870.00                 | Lordi se          | aics            |      | _ |

Notice that the Sales Taxes button has a  $\checkmark$  on it to indicate that tax details have been added. Clicking the button again will show the details and allow you to edit them.

**Review** the **journal entry** and then **close** the **display**. When the entry is correct,

Click the Post button <u>Ecst</u>. Click OK.

If you forgot to enter the tax codes for *HST Charged on Sales*, you will see the warning message to confirm you do not want to add tax details:

|   | Sage 50                                                                          | - Confirmation                                                                    |                                    |
|---|----------------------------------------------------------------------------------|-----------------------------------------------------------------------------------|------------------------------------|
| 0 | This transaction uses li<br>tax information for the t<br>transaction without ent | nked tax accounts, but yo<br>ransaction. Do you want to<br>ering tax information? | u have not entered<br>process this |
|   |                                                                                  | Yes                                                                               | No                                 |

If you forgot to add the tax details, click No to cancel posting and open the Sales Taxes window. Add the missing details and then post the journal entry.

Close the **General Journal** to return to the Home window.

Advance the session date to May 14. Back up your data file when prompted.

# **Recalling a Stored Entry**

The first journal entry for the May 14 session date is the recurring purchase from Crop Savers. Since we have stored this purchase, we do not need to re-enter all the information.

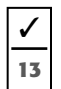

Click

Purchase Invoice #CS-2100

#### Dated May 8/17

From Crop Savers, \$640 for soil testing and follow-up fertilizer treatment plus \$96 HST. Invoice total, \$736. Terms: 1/10, n/30. Recall stored entry.

the **Purchase Invoices icon** to open the Purchases Journal.

the **Recall tool** in the tool bar (or **choose** the **Purchase menu** and Click click Recall) to display the Recall Recurring Transaction dialogue box:

| View Recurring Transactions by: | Next Due Date 🗸 🗸 | AZ+                          | Next<br>Due Date             |  |
|---------------------------------|-------------------|------------------------------|------------------------------|--|
| Transaction                     | Frequency         | Date Last<br>Posted          |                              |  |
| Crop Savers                     | Weekly            | May 01, 2017                 | May 08, 2017                 |  |
| BetterFoods<br>Spotless Company | Weekly<br>Weekly  | May 07, 2017<br>May 07, 2017 | May 14, 2017<br>May 14, 2017 |  |
|                                 | Select            | Remove                       | Cancel                       |  |

The stored entries are listed in order according to the next date that they will be repeated. If you want, you can display the stored entries in a different order.

#### Click the **View Recurring Transactions By list arrow** to see the options:

| Red                             | all Recurring Tra             | nsact | ion                 | ×                |
|---------------------------------|-------------------------------|-------|---------------------|------------------|
| View Recurring Transactions by: | Next Due Date                 | ¥     | AZ+                 |                  |
| Transaction                     | Transaction Name<br>Frequency |       | Date Last<br>Posted | Next<br>Due Date |
| Crop Savers                     | Next Due Date                 |       | May 01, 201         | 7 May 08, 2017   |

You can choose to view the stored entries in order by Transaction Name (which is the supplier's name if you did not change the default), Frequency (how often the transaction is repeated), the Date Last Posted or the Next Due Date. If you have a large number of stored entries it may be easier to find the one you need with a different order. You can also reverse the order for any of the order selections with the A...Z+ button. For our stored entries, the default order, Next Due Date, placed the one we want first. Do not change the default.

From the Recall Stored Entry dialogue box you can remove an entry that is incorrect or no longer needed. Click an entry to select it. Click Remove and then click Yes to confirm that you want to delete the entry. (See page 443.)

Crop Savers, the name of the entry we want to use, should be selected because it is the recurring entry that is due next.

- Click **Crop Savers** if it is not already selected.
- Click **Select** or **press** *enter*) to return to the Purchases Journal.

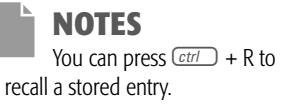

The entry we stored is displayed just as we entered it the first time, except that the date has been changed to one week past the previous posting date, as needed, and the Invoice field is blank so we can enter the new invoice number. Remember that Sage 50 does not accept duplicate invoice numbers.

**Click** the **Invoice No. field** to move the cursor.

Type CS-2100 to complete the entry. You should review it before posting.

Choose the Report menu and click Display Purchases Journal Entry.

**Close** the **display** when finished and **make** any necessary **corrections**.

Click the Post button Post. Click OK and then close the journal.

# **Editing Supplier Information**

The Home window Suppliers pane has the option to hide or display account phone numbers and balances. There may be times when it is appropriate to hide these details for security purposes.

Click the 🖾 button above the Suppliers list to see the options:

| Sage         | e 50 Premium Accounting  | g - FIELDS.SAI Type a question for help                                                                   | Help Search                                                               |
|--------------|--------------------------|----------------------------------------------------------------------------------------------------|---------------------------------------------------------------------------|
| Groen Fields | y Backup Backup Bright C | Servi <u>ces</u> Maintenance <u>G</u> raphs <u>Reports</u> H<br>lose other windows   (@ Chat with Support | listory <u>H</u> eip<br>Quick Search → Q Search<br>Switch to Classic View |
| ashboard     | Payables                 | This is my default page                                                                                   | Session Date: May 14, 2017                                                |
| A Payables   | Tasks                    | Suppliers                                                                                                 |                                                                           |
| God Banking  | (F)                      |                                                                                                    | Balances as of: May                                                       |

Checkmarks indicate that the information is displayed.

To hide the additional details, click the  $\square$  button and click the detail you want to hide. To restore the detail, click this button and the option to add the  $\checkmark$ .

To refresh or update the supplier balance amounts, click 🔄.

Click  $\square$  to hide the entire suppliers list. Click  $\boxdot$  to restore the list.

Sometimes a supplier record must be revised after it is saved because the initial information has changed or because information initially unavailable is now known. We need to edit the record for NS Gas to add the default expense account.

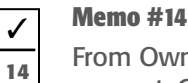

#### Dated May 9/17

From Owner: Edit the supplier record for NS Gas to include a default expense account. Create a new Group account 5170 Heating Expense.

Supplier records are accessed from the Suppliers icon shortcuts list, the Suppliers list or the Suppliers window. The list arrow beside the supplier in the Suppliers list pane has shortcuts for several tasks for the selected vendor. The journal or ledger will open with that supplier and task already selected. The drop-down shortcuts list with the Suppliers icon also has several options. As shown here, both provide access to supplier records:

| Payables |                   | This is m                                                                                       | iy default page                                                                                                  | Session Date: Ma                                                                                                    | y 14, 2017                                                                                                    | 1119                                                                                                    |
|----------|-------------------|-------------------------------------------------------------------------------------------------|----------------------------------------------------------------------------------------------------|----------------------------------------------------------------------------------------------------|----------------------------------------------------------------------------------------------------|----------------------------------------------------------------------------------------------------|
| Tasks    |                   |                                                                                                 | Suppliers                                                                                                    |                                                                                                    | 1                                                                                                    |                                                                                                    |
|          | 同前                |                                                                                                 | Supplier Name                                                                                                    | Telephone                                                                                                    | Balance                                                                                                    | ~                                                                                                    |
|          |                   | -                                                                                               | NS Gas                                                                                                    | (902).45                                                                                                    | \$0.00                                                                                                    |                                                                                                    |
|          | Suppliers         | /                                                                                               | View Supplier Record                                                                                             |                                                                                                    | \$0.00                                                                                                    |                                                                                                    |
| (77)     | View Suppliers    |                                                                                                 | Create Invoice                                                                                                   |                                                                                                    | \$1,225.00                                                                                                    |                                                                                                    |
| Cille    | Add Supplier      |                                                                                                 | Pay Invoice                                                                                                    |                                                                                                    | \$207.00                                                                                                    |                                                                                                    |
| Purchase | Remove Supplier   |                                                                                                 | Display Supplier Aged                                                                                            | l Detail Report                                                                                                    | \$0.00                                                                                                    |                                                                                                    |
|          | Payables<br>Tasks | Payables<br>Tasks<br>Suppliers<br>View Suppliers<br>Add Supplier<br>Modify Supplier<br>Purchase | Payables This is m<br>Tasks<br>Suppliers<br>View Suppliers<br>Add Supplier<br>Modify Supplier<br>Modify Supplier | Payables<br>Tasks<br>Tasks<br>Suppliers<br>Suppliers | Suppliers         Suppliers         Supplier Name         Telephone           View Suppliers         View Supplier Record         Create Invoice         Pay Invoice           Purchase         Modify Supplier         Display Supplier Aged Detail Report | Suppliers     Supplier Name     Telephone     Balance       Suppliers     View Supplier Record     \$0.00       View Suppliers     View Supplier Record     \$0.00       Purchase     Add Supplier     Display Supplier Aged Detail Report     \$0.00 |

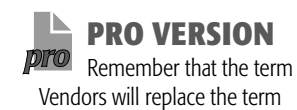

NOTES

Suppliers.

You can open the Suppliers window by clicking the Suppliers icon in the Home window in either the Classic or the Enhanced view. From the Suppliers window, double-click the supplier you want to open the record at the Address tab screen.

- **Click NS Gas** in the Suppliers list (or click its list arrow and select View Supplier Record) to open the Address tab information screen. Or,
- **Click** the **Suppliers icon shortcuts list arrow** and **click Modify Supplier** to open the Search Suppliers window:

|                                                                                   | Search    |                 |           |
|-----------------------------------------------------------------------------------|-----------|-----------------|-----------|
| Search<br>Select a record or transaction type to find:                            | Suppliers |                 | 6         |
| Select Supplier to modify:<br>Search                                              | Suppliers | Bypass Search F | ield      |
| Better Foods<br>Bioomers<br>Buy More<br>Crop Savers<br>Data Savers<br>Data Savers |           |                 | ^         |
| - Dist Busiers<br>- Intertel<br>- NS Gas<br>- NS Hydro                            | OK        | Cancel          | ↓<br>Help |

Each supplier on record is listed on the Search Suppliers selection window. Suppliers is entered as the search area. Notice that Anything on Paper is not listed.

**Double-click NS Gas** to open the Address tab information screen.

**Click** the **Options tab** to access the Expense Account field:

| а)                                                | Type a question for help Help Search    |     |   | × |
|---------------------------------------------------|-----------------------------------------|-----|---|---|
| <u>File Edit View Online Report Help</u>          |                                         |     |   |   |
| "□□∽`` /४॥□● ?                                    |                                         |     |   |   |
| Select: NS Gas                                    | ✓ 14 4 ≥ ≥                              | 1.9 |   |   |
| Supplier: NS Gas                                  |                                         |     |   |   |
| Address Options Taxes Direct Deposit Statistics M | erger   Import/Export   Additional Info |     |   |   |
| Expense Account:                                  | Conduct Business in: English            |     | v |   |

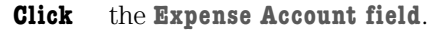

You can choose an account from the list provided by the list arrow, type the account number or add a new account. We need to create an account.

- Type5170 Press taband then click Add to start the Add An Account<br/>wizard. Enter Heating Expense as the account name and accept the<br/>remaining default settings. Click Finish to return to the ledger.
- **Click** Save And Close Save and Close to close the Payables Ledger (supplier record) window to return to the Payables module window.
- **Click Pay Expenses** from the Payments icon shortcuts list to open the Payments Journal or **click** the **Purchase Invoices icon**.
- **Enter** the **cash purchase from NS Gas**; the account will appear automatically.

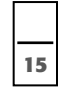

Cash Purchase Invoice #NSG-559932 Dated May 9/17

From NS Gas, \$200 plus \$30 HST for monthly supply of natural gas on equal billing method. Invoice total \$230 paid in full by cheque #177. Because equal billing applies, store as a monthly recurring entry.

# **Adjusting a Posted Payment**

Just as you can correct a purchase invoice after posting, you can correct a cheque that has been posted.

**Choose Pay Purchase Invoices** from the Payments transaction list in the Payments Journal. Open the Payments Journal first if necessary.

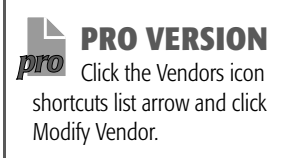

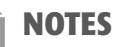

Remember that although the field is named Expense Account, you can choose any postable account as the default for the supplier. You can also select a different account in the journal if necessary. 16

## ✓ Memo #15

#### Dated May 9/17

From Owner: Adjust cheque #171 to Data Savers. The numbers were transposed. The correct cheque amount was \$870 in partial payment of invoice #DS-361.

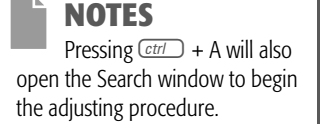

## NOTES

When you choose Adjust Payment from the Home window Payments icon shortcuts list, you will see the list of all cheques – those used to pay invoices and those for other payments.

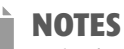

#### Notice that cash purchases entered in the Payments Journal are not included in this list. You can adjust these transactions from the Payments Journal after you select Make Other Payment (see page 129).

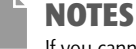

If you cannot reprint the cheque using the same cheque number, you should click Yes to change the number.

| Click | the Adjust Payment tool 🔟 or choose the Payment menu and click       |
|-------|----------------------------------------------------------------------|
|       | <b>Adjust Payment</b> to open the Search screen for Adjust Payments: |

| elect a record or transaction | type to find:                                                   | Payments         | 3   |
|-------------------------------|-----------------------------------------------------------------|------------------|-----|
| Adjust a Payment              |                                                                 |                  |     |
| Start:                        | May 01                                                          | . 2017           | v 🗔 |
| Finish:                       | May 14                                                          | , 2017           | v 🗔 |
| Supplier Name:                | <search< td=""><td>n All Suppliers&gt;</td><td>~</td></search<> | n All Suppliers> | ~   |
| Cheque Number:                |                                                                 |                  |     |
| Journal Entry #:              |                                                                 |                  |     |
| Amount:                       |                                                                 |                  |     |

Again we see the familiar Search window for the selected journal.

**Click OK** to see the list of cheques already posted for this date range:

| View navments h | v Date      | V 7 A+  |                 |              |
|-----------------|-------------|---------|-----------------|--------------|
| Date            | Supplier    | Payment | Journal Entry # | Original Amt |
| May 04, 2017    | Crop Savers | 174     | 8               | 792.00       |
| May 02, 2017    | Data Savers | 171     | 3               | 780.00       |

Only the two cheques used to pay invoices are listed because we started from the Pay Invoices window. When you start from the Make Other Payment window, you will see only the cash purchase payment transactions. When you begin from the Home window Payments icon drop-down shortcuts list, both Make Other Payment and Pay Invoices transactions will be listed.

**Double-click Data Savers** to see the cheque we posted:

| Pay Purch     | ase In       | voices V B                        | Cheque             | V From          | 1080 Chequ           | uing Bank A | ccount           | ~ | Order             | cheques         |
|---------------|--------------|-----------------------------------|--------------------|-----------------|----------------------|-------------|------------------|---|-------------------|-----------------|
| Groen Fie     | elds         |                                   |                    |                 |                      | Cheque No   | 171              |   |                   | 周               |
| Pay<br>To the | Seve<br>Data | n Hundred Eighty<br>Savers        |                    |                 | ~ A                  | Date        |                  |   |                   | 00/100<br>Amoun |
| of            | 4 In<br>Trur | dustrial Rd.<br>o, Nova Scotia B2 | 2C 8J6             |                 |                      | May 02      | , 2017           |   |                   | \$780.00        |
| Due Da        | ite          | Invoice or<br>Prepayment          | Original<br>Amount | Amount<br>Owing | Discour<br>Available | it D        | iscount<br>Taken |   | Payment<br>Amount | 2               |
| May 06, 20    | 017 [        | DS-361                            | 1,200.00           | 1,200.00        | -                    | 0.00        |                  |   | 2                 | 780.00          |
|               |              |                                   |                    |                 |                      |             | Total            |   | /                 | 780.00          |

The cheque appears as it was completed. You can edit all the details (except the supplier).

**Click 780.00** in the Payment Amount field.

**Type** 870

**Click** the **Comment field**.

Type previous chq amount incorrectly entered

**Check** your **work** carefully. **Click Post** to save the changes:

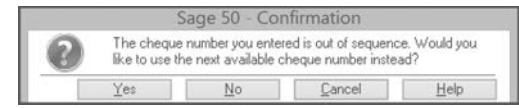

A message about the cheque number being out of sequence appears because we have already used this cheque number. The cheque number is correct so we should continue without changing it.

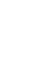

**Click** No to accept the number and continue.

Sage 50 will create an entry that reverses the original payment, and the original entry is also saved for a complete audit trail.

If you change a payment by selecting a different supplier, Sage 50 advises you that the original payment will be reversed and a new one created:

| S | age 50 - ( | Confirmation                                                                                                    |
|---|------------|----------------------------------------------------------------------------------------------------|
|   | ?          | You have modified the payment by changing the supplier name.<br>The original payment will be voided and a new one created, using<br>the new supplier's name. Do you want to continue? |
| L |            | Yes <u>N</u> o                                                                                                    |

Click Yes to accept the changes or No to cancel the supplier change.

**Enter** the next group of three **transactions**.

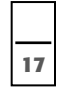

#### Cash Purchase Invoice #NSH-45321 Dated May 9/17

From NS Hydro, \$240 plus \$36 HST for one month of hydro service. Invoice total \$276 paid in full by cheque #178.

| 18 | • |
|----|---|

## Payment Cheque #179

#### Dated May 9/17

To Crop Savers, \$728.64 in payment of account, including \$7.36 discount for early payment. Reference invoice #CS-1243.

| 19 |  |
|----|--|

## Cash Purchase Invoice #BC-6110

#### Dated May 12/17

From Bloomers, \$1 280 plus \$192 HST for batch of tree saplings to grow for future sales. Invoice total \$1 472 paid in full by cheque #180.

# **Reversing a Posted Purchase Entry**

The cash purchase entered for Bloomers selected an incorrect supplier. We will reverse this entry rather than adjust it because the default details such as account or payment terms may also be incorrect. These details do not change when you adjust the invoice by selecting a different supplier. Refer to the confirmation message on page 128.

Any journal that has an Adjust option also has the option to reverse an entry. You can also use the Lookup feature to begin.

The journal you used to enter the purchase should still be open, either the Payments Journal with Make Other Payment selected or the Purchases Journal. In each case, you can follow the steps below.

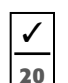

#### Memo #16

#### Dated May 12/17

Cash Purchase Invoice #BC-6110 was entered for an incorrect supplier and account. The purchase was from Better Crop Tree Farms, a new supplier. Reverse the original entry.

- **Click** the **Look Up Other Payment tool** in the Payments Journal with Make Other Payment selected, or the **Look Up An Invoice tool** in the Purchases Journal. Or,
- **Click** the **Adjust Other Payment (Adjust An Invoice) tool** to open the Search screen.
- **Click OK** to see the list of cheques (or purchases) already posted.
- **Double-click Bloomers** to see the cash purchase. Notice that the entry (in the Purchases Journal) has a Paid stamp on it. This is a User Preference View option.

## NOTES

If you change the supplier for a cheque, Sage 50 will void (reverse) the cheque paid to the supplier named in the original transaction and create a new one for the revised supplier. You will be warned of this action so you can confirm the change or cancel it before it is made.

## WARNING!

Remember to delete the discount taken amount for the second invoice.

|      | NOTES                         |
|------|-------------------------------|
|      | Other payments in the         |
| Payı | ments Journal do not show the |
| Paic | stamp.                        |

This screenshot was taken from the Adjusting option for an Other Payment.

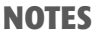

The Receipts Journal Display in Chapter 6, page 177, shows the two entries that result when you reverse a transaction.

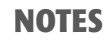

Better Crop Tree Farms (contact Cedar Pines) 44 Grove Line, RR #4, Halifax, NS B3Y 1E1 Tel: (800) 566-7521 Web: BCTF.com Terms: net 1 Expense account: 1460 Tax code: H - HST @ 15% The Reverse tool in the tool bar is now available:

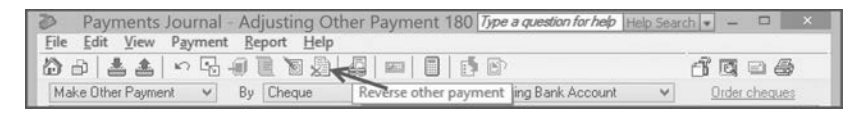

Click the Reverse tool ., or choose the Payment (or Purchase) menu and click Reverse Other Payment (or Invoice) to see the confirmation:

| Sage             | e 50 - Confirmation           |     |
|------------------|-------------------------------|-----|
| Are you sure you | want to reverse this payment? |     |
|                  |                               | 88. |

**Click** Yes to confirm.

Sage 50 will create the entry that reverses the original one automatically. You can see both the original and the reversing entry in the journal report when you choose Show Corrections.

**Click OK**. Sage 50 confirms that the entry was successfully reversed.

**Enter** the **purchase** for the correct supplier and date this time.

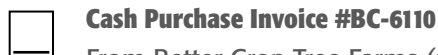

Dated May 12/17

From Better Crop Tree Farms (use Full Add for the new supplier), \$1 280 plus \$192 HST for tree saplings. Invoice total \$1 472 paid in full by cheque #181.

# **Changing a Stored Entry**

The next entry is the purchase from Spotless Company. Going forward, Groen Fields will be invoiced on a monthly basis and at a different rate. Therefore, we need to update the stored entry. If a change is for a single purchase and will not be repeated, edit the entry after recalling it but do not store the entry again.

| 1  |
|----|
| 22 |

| 0                                              | • 0                                                                                                    |
|------------------------------------------------|----------------------------------------------------------------------------------------------------|
| Purchase                                       | Invoice #SC-1219 Dated May 14/17                                                                                                    |
| From Spe<br>as per ne<br>stored tra<br>monthly | otless Company, \$1 200 plus \$180 HST for one month of office cleaning<br>ew contract. Purchase invoice total \$1 380. Terms: 1/30, n/60. Recall the<br>ansaction. Edit the amount and store the revised transaction as a<br>recurring entry. |
| Click                                          | the <b>Purchase Invoices</b> icon <b>Perchase Invoices</b> in the Payables window to open the journal.                                                                                                    |
| Click                                          | the <b>Recall tool</b> on the tool bar, or <b>choose</b> the <b>Purchase menu</b> and <b>click Recall</b> to display the Recall Recurring Transaction dialogue box.                                                                            |
| Double-                                        | <b>click Spotless Company</b> , the entry we want to use to display the purchase entry with the new date.                                                                                                    |
| Click                                          | the <b>Invoice No. field</b> so you can add the invoice number.                                                                                                    |
| Type                                           | SC-1219                                                                                                    |
| Click                                          | <b>180.00</b> , the Amount, to highlight it so that you can edit it. Double-click if necessary to select the amount.                                                                                                    |
| Туре                                           | 1200                                                                                                    |
| Press                                          | (tab) to enter the change.                                                                                                    |

**Review** the **journal entry** as usual to make sure that it is correct before proceeding.

Click the Store button , or choose the Purchase menu and click Store.

**Choose Monthly** as the new frequency and accept the name without change.

The following warning appears:

**Cash Purchase Invoice #BF-101** 

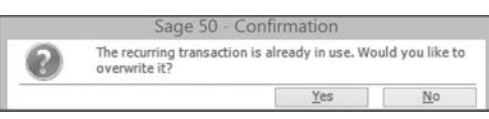

**Click Yes** to confirm that you want to replace the previous stored version and return to the Purchases Journal.

Click the Post button Post to save the entry. Click OK and close the Journal.

**Enter** the **remaining journal transactions** for May.

23

24

From Better Foods, \$95 to purchase food for weekly barbecue for employees. Issue cheque #182. Recall stored entry. Invoice: DB-4857 Delivery Date: May 14, 2017

Sold to:

# DUST BUSTERS

60 Water Street

Groen Fields RR #2 Truro, NS B2N 5B1 (902) 454-6111

Dated May 14/17

Dartmouth, NS B2W 6R9 Phone: (902) 366-1551 Toll free: (877) 366-15001 Your Hydration Experts Date Description Tax Code Amount May 14/17 700.00 Repairs to irrigation system 1 1 300.00 May 14/17 Install additional drip irrigation 1 pipe Received cheque #183 in full payment Thank you. Signature arjen Groen **Payment Terms:** HST 300.00 Net 1 days Business No.: 345 667 211 TOTAL 2 300.00

# 25

#### Bank Debit Memo #AT-53186

#### Dated May 14/17

From Agri-Trust Credit Union, withdrawals from bank account for bi-weekly payroll:

| Wages, including payroll taxes           | \$3 400.00 |
|------------------------------------------|------------|
| Payroll services                         | 40.00      |
| HST Paid on Purchases (payroll services) | 6.00       |

# You can press <u>ctrl</u> + R to recall a stored entry.

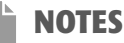

Use the General Journal for the payroll transaction in this application.

Remember to enter the sales tax code for the payroll services charge.

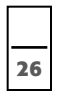

27

28

#### Dated May 14/17

From garden centres, \$16 400 plus \$2 460 HST for early spring bedding plants and planter arrangements. Total receipts \$18 860 deposited in bank.

## **SESSION DATE – MAY 21, 2017**

#### Purchase Invoice #CS-2987

Cash Sales Summary #35

#### Dated May 15/17

From Crop Savers, \$640 for soil testing and follow-up fertilizer treatment plus \$96 HST. Invoice total, \$736. Terms: 1/10, n/30. Recall stored entry.

## Cash Purchase Invoice #YI-345

#### Dated May 16/17

From Yardworks, Inc., \$26 000 for rototiller and tractor to prepare adjacent fields for business expansion. Invoice paid in full by cheque #184.

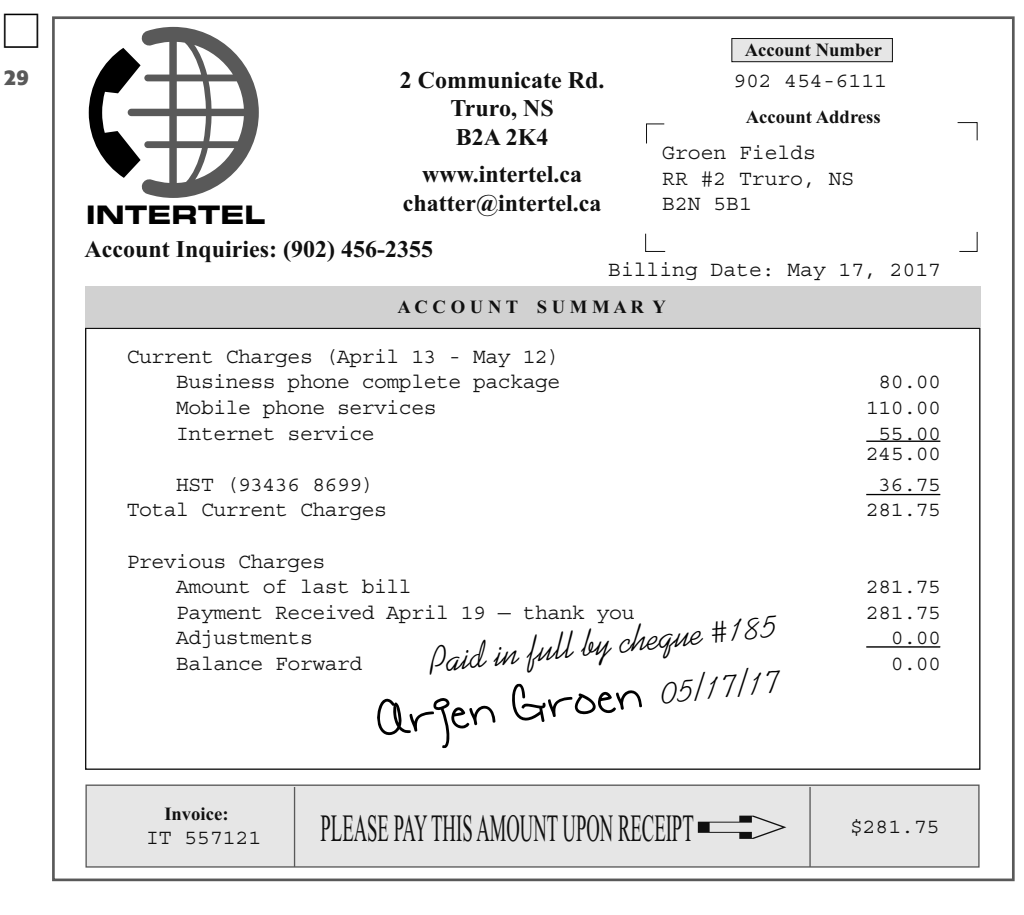

#### Cash Purchase Invoice #BF-102

## Dated May 17/17

From Better Foods, \$95 to purchase food for weekly barbecue for employees. Issue cheque #186. Recall stored entry. Edit the date and replace the stored entry.

#### Cash Purchase Invoice #IFI-8250

30

31

32

#### Dated May 18/17

From Industrial Fuels Inc. (use Full Add for the new supplier), \$1 260 including HST to fill diesel fuel tank on property. The diesel fuel supplies all farm vehicles. Issue cheque #187. Create new expense account, 5180 Fuel Expense.

#### Purchase Invoice #RPR-9257

#### Dated May 18/17

From Rural Property Repairs, \$1 500 plus \$225 HST to repair broken glass panes in greenhouse (Maintenance Expense account). Invoice total \$1 725. Terms: 1/20, n/30.

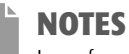

Large farm equipment purchased for business is zero rated for tax purposes.

NOTES

Terms: net 1

Tax Code: HI

Industrial Fuels Inc.

Expense Account: 5180 Fuel Expense

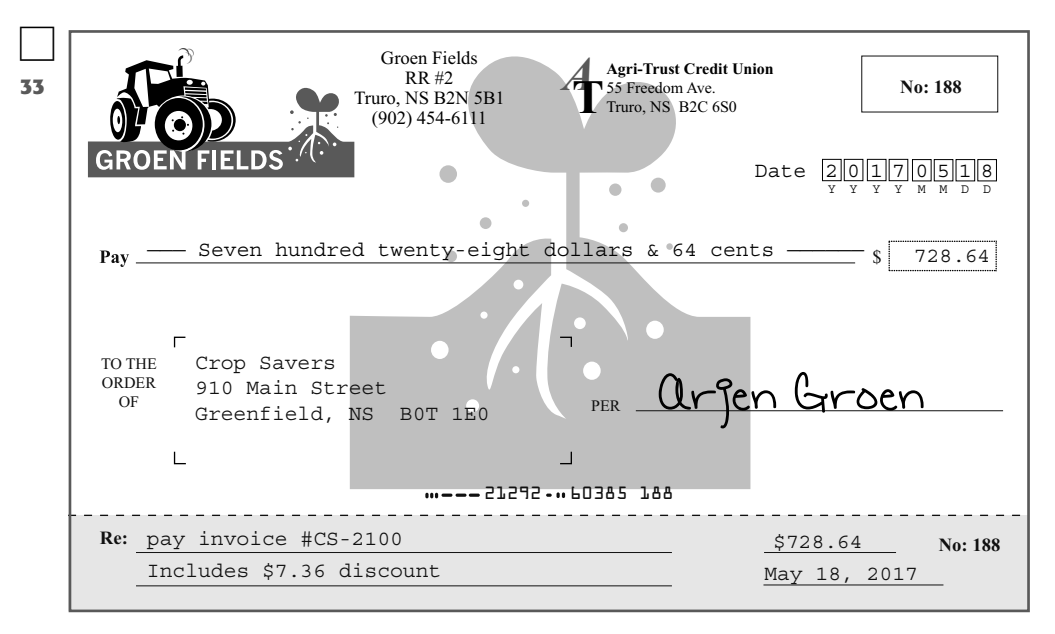

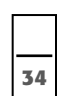

#### Cash Sales Summary #36

#### Dated May 21/17

From garden centres, \$17 300 plus \$2 595 HST for annual bedding plants, hanger and planter arrangements, perennials and ornamental trees. Total receipts \$19 895 deposited in bank.

## SESSION DATE - MAY 28, 2017

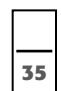

## Purchase Invoice #CS-3429

#### Dated May 22/17

From Crop Savers, \$900 for soil testing and follow-up fertilizer treatment plus \$135 HST. Invoice total \$1 035. Terms: 1/10, n/30. Recall stored entry. Change the amount and store the revised transaction as a bi-weekly recurring entry.

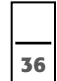

#### Purchase Invoice #DS-3168

#### Dated May 23/17

From Data Savers, \$500 for updating Web site, plus \$75 HST. Invoice total, \$575. Terms: net 30 days.

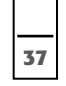

## Payment Cheque #189

#### Dated May 24/17

To Crop Savers, \$728.64 in payment of account, including \$7.36 discount for early payment. Reference invoice #CS-2987.

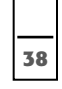

## Bank Debit Memo #AT-99553

#### Dated May 28/17

From Agri-Trust Credit Union, withdrawals from bank account for bi-weekly payroll. Create new Group account 5250 Salaries.

| Wages, including payroll taxes           | \$3 400.00 |
|------------------------------------------|------------|
| Salaries                                 | 4 000.00   |
| Payroll services                         | 70.00      |
| HST Paid on Purchases (payroll services) | 10.50      |

Cash Purchase Invoice #BF-103

#### Dated May 28/17

From Better Foods, \$95 to purchase food for weekly barbecue for employees. Issue cheque #190. Recall stored entry. Edit the date and re-store the entry.

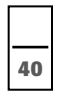

39

#### Cash Sales Summary #37

#### Dated May 28/17

From garden centres, \$18 400 plus \$2 760 HST for annual bedding plants, hanger and planter arrangements, perennials and ornamental trees. Total receipts \$21 160 deposited in bank.

NOTES Remember to delete the discount taken amount for the second invoice.

NOTES

charge.

Remember to enter the sales tax code for the payroll services

## SESSION DATE - MAY 31, 2017

Purchase Invoice #B-8995

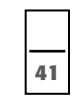

#### Dated May 31/17

Dated May 31/17

Dated May 31/17

From Bloomers, 600 plus For perennial seedlings to start growth for future sales. Invoice total 690. Terms: 2/10, n/30.

| 42 |
|----|

43

### Bank Debit Memo #AT-100223

From Agri-Trust Credit Union, withdrawals for bank charges and loan and mortgage payments:

Bank charges\$ 65Mortgage payment (included \$2 250 interest and \$250 principal)2 500Loan payment (included \$90 interest and \$2 000 principal)2 090

# Memo #17

From Owner: Make adjusting entries to reflect inventory sold and supplies used during May. The end-of-month inventory counts indicate the following amounts were used or sold:

| Trees sold                       | \$3 900 |
|----------------------------------|---------|
| Bedding plants sold              | 4 800   |
| Perennials sold                  | 4 320   |
| Planters sold                    | 1 300   |
| Seed inventory and supplies sold | 900     |
| Fertilizer used                  | 520     |
| Plant care supplies used         | 1 350   |
|                                  |         |

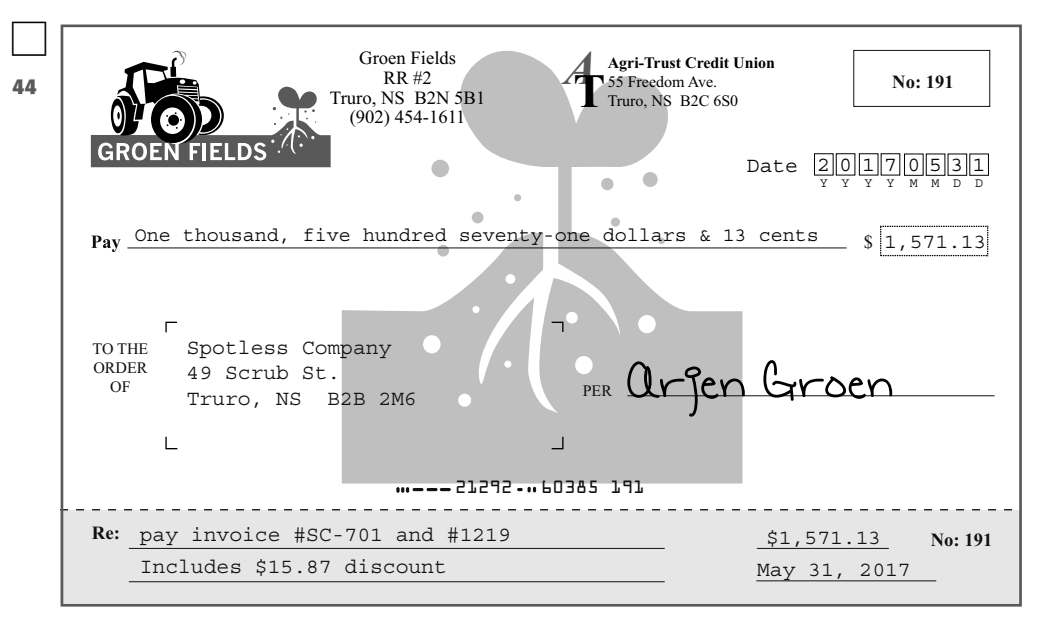

# **Displaying Supplier Reports**

Like General Ledger reports, supplier-related reports can be displayed and printed from multiple starting points, including the Suppliers window.

**Click** the **Suppliers icon** to open the Suppliers window. The Reports menu in this window now lists only supplier reports. **Select** the **report** you want from this list to open the report options window.

**Choose** the **Reports menu** in the Home window, then **choose Payables** and **click** the **report** you want in order to see its options window.

## NOTES

Charge used inventory to Cost of Goods Sold, fertilizer to Soil Treatments and plant care supplies to Supplies Expense.

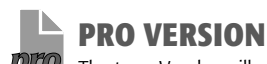

The term Vendor will replace Supplier in all report and graph names and fields. Grouped lists are not available.

145

**Click** the **Reports list arrow** in the Reports pane to see the list of supplier reports:

| Reports:      | Supplier List<br>Supplier List<br>Grouped Supplier List<br>Supplier Aged Summary<br>Supplier Aged Detail                                                                          |
|---------------|----------------------------------------------------------------------------------------------------|
| Recently view | Aged Overdue Payables Summary<br>Aged Overdue Payables Detail<br>Supplier Purchases Summary<br>Supplier Purchases Detail<br>Purchases Journal Entries<br>Pawments Journal Entries |

We will work from the Report Centre again so that we can see the report samples, descriptions and options.

## **Reporting from the Report Centre**

- **Click** the **Report Centre icon** in the Home window.
- **Click Payables** in the Select A Report Type list to open the list of available supplier reports:

|                                                                                                    | Re                                                                                                    | port Centre                                                                                                    | -                                                                                                    |                                              | ×                              |
|----------------------------------------------------------------------------------------------------|----------------------------------------------------------------------------------------------------|----------------------------------------------------------------------------------------------------|----------------------------------------------------------------------------------------------------|----------------------------------------------|--------------------------------|
| Select a report type<br>My Reports<br>Financials<br>Banking<br>Accounts<br>Payables<br>Tax<br>Recurring Transactions<br>Forecast & Analysis | Select a report<br>Suppler List<br>Grouped Suppler List<br>Suppler Aged Summary<br>Aged Overdue Payables Summary<br>Aged Overdue Payables Summary<br>Suppler Purchases Detail<br>Purchase Journal Entries<br>Payment Journal Entries | Payables<br>Supplier reports tell you how much you owe to your sup<br>be paid. They also provide contact information.<br>Purchase reports focus on what you have bought from<br>by supplier to determine if you rely too heavily on one s<br>item to determine if you should be negotiating volume d<br>uses purchase orders, you can analyze pending orders<br>Select a report and click Display. | pliers and when<br>suppliers. Revier<br>upplier. Review p<br>iscounts. If your<br>by supplier or ite | bills ne<br>w purch<br>urchas<br>compa<br>m. | ed to<br>nases<br>ies by<br>ny |

You should see a general description of the Payables module reports with some suggestions of how the reports may assist with business decisions.

## **Displaying Supplier Lists**

**Click Supplier List** in the Select A Report list to see the sample report and description. **Click Modify This Report** to see the report options:

|                                                                 |                                                                                                    | Supplier List - Mod        | ify Report |       |                |
|-----------------------------------------------------------------|----------------------------------------------------------------------------------------------------|----------------------------|------------|-------|----------------|
| emplate:                                                        | <default rep<="" th=""><th>ort options&gt;</th><th></th><th>~</th><th>Save Template</th></default> | ort options>               |            | ~     | Save Template  |
| - Report<br>- Sort Re<br>- Filter Re<br>- Print Se<br>- Font Se | Columns<br>port<br>port<br>ttings<br>ttings                                                        | Include inactive suppliers |            |       |                |
|                                                                 |                                                                                                    |                            | <u>O</u> K | Cance | I <u>H</u> elp |

In any Home window, you can choose the Reports menu, then choose Lists and click Suppliers to see the report options.

By default, the supplier address and balance owing are displayed. To select additional supplier details, you can choose the supplier record fields by customizing the Report Columns. You can include suppliers marked as inactive if you want.

**Click OK** to see the report.

**Close** the **display** when you have finished viewing the report.

You will return to the starting point for the report.

If you want to organize the list of suppliers, you can group them automatically by a number of criteria with the **Grouped Supplier List**. Organizing the list may be helpful for assigning suppliers to different staff for phone calls.

Click Grouped Supplier List and then click Modify This Report. Click the Grouped By list arrow to see your options. Close the display when you have finished viewing the report.

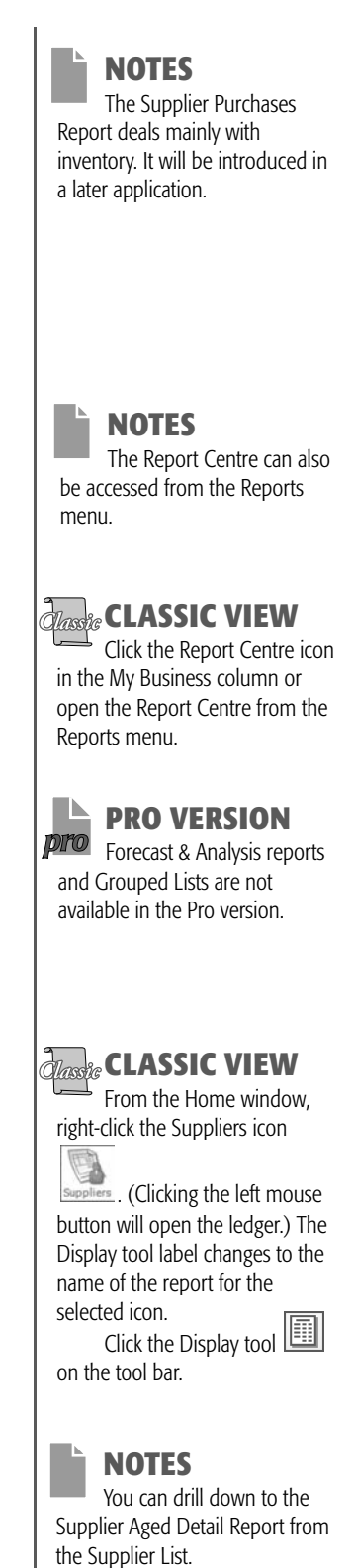

## NOTES

The Supplier Aged Summary and Detail reports are both available directly from the Report Centre.

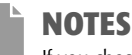

If you chose either One-Time Supplier or Continue for Anything on Paper, it will not be included by name in the list of suppliers for reports and graphs. Suppliers for whom you used Quick Add will be included.

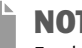

## NOTES

For the Detail Report, you can also choose the number of days worth of paid invoices to add to the report.

## NOTES

From the Supplier Aged Detail Report, you can drill down to look up invoices and supplier ledgers. From the Summary Report, you can drill down to the Detail Report.

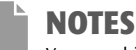

You can drill down to look up invoices and to the Supplier Aged Report from the Aged Overdue Payables Report. From the Summary Report, you can drill down to the Detail Report.

## **Displaying Supplier Aged Reports**

You can display Supplier Aged reports at any time.

Click **Supplier Aged Summary** in the Select A Report list to see the sample report and description.

#### Click **Modify This Report** to see the report options:

| emplate: <default n<="" th=""><th>port options&gt; Y Save</th><th>Template</th></default> | port options> Y Save                                                                                                    | Template   |
|-------------------------------------------------------------------------------------------|----------------------------------------------------------------------------------------------------|------------|
| - Report Options                                                                          | Report Type:  Summary  Detail                                                                                                    |            |
| - Report Columns                                                                          | Select Suppliers                                                                                                    |            |
| - Filter Report<br>- Pint Settings<br>- Font Settings                                     | Industnal Fuels Inc.<br>Intertel<br>NS Gas<br>NS Hydro<br>Pural Property Repairs<br>Spotless Company<br>Truno City Treasurer<br>Yardworks Inc. |            |
|                                                                                           | Include inactive suppliers                                                                                                    | Select All |
|                                                                                           | As at Today y Date: May 31 2017 y                                                                                                    |            |

Or, from any Home window, choose the Reports menu, then choose Payables and click Supplier Aged to see this report options window.

The **Summary** option provides the total balance owing to each supplier. It displays an alphabetic list of suppliers with outstanding total balances organized into aged columns. By default, the program selects this option.

Select the **Detail** option if you want to see individual outstanding invoices and payments made to suppliers. This more descriptive report is also aged. Management can use it to make payment decisions. With the Detail option, you can also add supplier payment terms by clicking Include Terms.

You can sort and filter the reports by supplier name or balance owing (or by aging period for the summary report). You can select or omit any columns to customize reports.

- Click Detail if you want the Detail Report.
- the name or press and hold *ctrl* and **click** the names in the Suppliers Click list to select the suppliers you want in the report. Click Select All to include all suppliers or to remove all when all are selected.
- Enter the **date** you want for the report or accept the session date given by default. After you have indicated all the options,
- Click **OK** to see the report.
- Close the **displayed report** when you have finished.

## **Displaying Aged Overdue Payables Reports**

You can display Aged Overdue Payables reports at any time.

- Click Aged Overdue Payables Summary in the Select A Report list to see the sample report and description.
- Click **Modify This Report** to see the report options:

|                                                                         | Aged Overdue Payables Report - Modify Report                                                                                                    |               |
|-------------------------------------------------------------------------|----------------------------------------------------------------------------------------------------|---------------|
| Template: <pre></pre> <pre></pre> <pre></pre>                           | sport options> v Save Ter                                                                                                    | nplate        |
|                                                                         | Report Type:  Summary  Detail                                                                                                    |               |
| Report Columns                                                          | Select Suppliers                                                                                                    |               |
| – Sott Report<br>– Filter Report<br>– Print Settings<br>– Font Settings | r dobalina rubes inc.<br>irateité<br>NS Rydro<br>Rural Property Repairs<br>Spotlass Company<br>Truro City Treasurer<br>Yardworks Inc.<br>☐ Include inactive suppliers<br>As at: Today ✓ Date: May 31, 2017 ✓ """ | v<br>lect All |
|                                                                         | Include payments recorded after the As At date                                                                                                    |               |
|                                                                         | QK Cancel                                                                                                    | Help          |

From the Home window, choose the Reports menu, then choose Payables and click Aged Overdue Payables to see the report options.

The Aged Overdue Payables Report includes the same information as the Supplier Aged Report but it adds a column for the invoice amounts that are overdue. Supplier name and balance owing may be selected as the criteria for sorting and filtering. The **Summary Report** shows totals for each supplier while the **Detail Report** includes details for each invoice.

When you **Include Payments Recorded After The As At Date**, invoices for which you have remitted postdated cheques will be omitted from the report.

You can sort and filter the reports by supplier name or by the balance owing. You can select or omit any of the columns to customize the report.

#### Choose Summary or Detail.

| Press | and <b>hold</b> <i>(cm)</i> and then <b>click</b> the <b>names</b> in the Suppliers list to select the suppliers that you want to see in the report. <b>Click Select All</b> to include all suppliers or to remove all when all are selected. |
|-------|----------------------------------------------------------------------------------------------------|
| Enter | the <b>date</b> you want for the report, or accept the session date given by default. After you have indicated all the options,                                                                                                    |
|       |                                                                                                    |

- **Click OK** to see the report. One invoice from Rural Property Repairs and the balance on the first invoice from Data Savers are overdue.
- **Close** the **displayed report** when you have finished.

## **Displaying the Purchases Journal Report**

- **Click Purchase Journal Entries** in the Select A Report list to see the sample report and description.
- **Click Modify This Report** to see the report options:

| emplate: <default n<="" th=""><th>eport options&gt;</th><th></th><th></th><th></th><th>¥</th><th>Save Template</th></default> | eport options>                                  |                  |                              |              | ¥ | Save Template |
|----------------------------------------------------------------------------------------------------|-------------------------------------------------|------------------|------------------------------|--------------|---|---------------|
| Report Options<br>- Report Columns<br>- Sort Report<br>- Efter Report                                                         | Report By<br>① <u>D</u> ate<br>① Journal Number | Start:<br>Finish | May 01, 2017<br>May 31, 2017 | > "+<br>> "+ | ] |               |
| - Print Settings<br>- Font Settings                                                                                           | Show Corrections Additional Information         |                  |                              |              |   |               |

Or, choose the Reports menu, then choose Journal Entries and click Purchases.

Entries for the Purchases Journal can be selected by posting date or by journal entry number. By default, the Date option is selected, and the first transaction date and session date are the default dates for the report. All journal reports may be sorted and filtered by date, journal number, source or comment. You can choose the account name and number, and debits and credits columns to customize the report column settings. Correcting or adjusting entries may be included or omitted from the report.

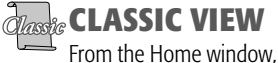

right-click the Purchases icon

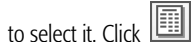

(the Display tool on the tool bar). If no icons are selected in the Home window, Purchases and Payments Journal reports are available from the Select Report list when you click the Display tool.

## NOTES

The dates May 1 and May 31 are available from drop-down lists for both date fields.

## NOTES

If you omit corrections, the journal reports will appear to be out of sequence because the journal entry numbers for the incorrect transactions and their reversing entries will be omitted from the report.

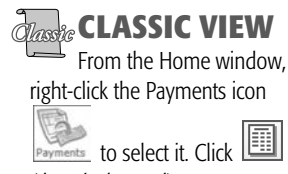

## NOTES

(the Display tool).

You can drill down to the Supplier Aged Report and to the General Ledger Report from the Purchases Journal or the Payments Journal Report.

## NOTES

Including the types of transactions for which you have no entries does not result in an error message and will not change the report.

Payroll remittances are covered in Chapter 8.

**Type** the **beginning date** for the transactions you want.

Press *tab* twice.

- **Type** the **ending date** for your transaction period.
- **Click Corrections** so that adjusting and reversing entries are included.
- **Click OK** to see the report.
  - **Close** the **display** when you have finished.

## **Displaying the Payments Journal Report**

**Click Payment Journal Entries** in the Select A Report list to see the sample report and description.

#### **Click Modify This Report** to see the report options:

|                                                                                                    | Payment                                                                                                    | s Journal - M    | lodify Repor  | t          |        |               |
|----------------------------------------------------------------------------------------------------|----------------------------------------------------------------------------------------------------|------------------|---------------|------------|--------|---------------|
| emplate: <default re<="" th=""><th>port options&gt;</th><th></th><th></th><th></th><th>Y</th><th>Save Template</th></default> | port options>                                                                                                   |                  |               |            | Y      | Save Template |
|                                                                                                    | Report By                                                                                                    | Start:<br>Finish | May 01, 2017  | V          |        |               |
| Hiter Hepott<br>Print Settings<br>Font Settings                                                                               | Show  Invoice Payments  Credit Card Payments  Other Payments  Remittance Payments  Corrections                  |                  | Additional In | formation  |        |               |
|                                                                                                    | Man and a second and a second and a second and a second and a second and a second and a second and a second and |                  |               | <u>O</u> K | Cancel | Help          |

Or, choose the Reports menu, then choose Journal Entries and click Payments to see the report options.

For the Payments Journal, like other journal reports, you can select the transactions by posting date — the default setting — or by journal entry number. In addition, you can choose the type of payment for the report — invoice payments, credit card payments, other payments (cash purchases) and remittance payments. All types are selected initially and clicking any one will remove it from the report. Corrections or adjustments may be included or omitted. Clicking will change your selections.

**Type** the **beginning date** for the transactions you want.

#### Press *tab* twice.

- **Type** the **ending date** for your transaction period.
- Click Corrections.
- **Click Gredit Card Payments** and **Remittance Payments** because we did not use these transaction types. Only Invoice Payments and Other Payments, the transaction types we entered, will be included.
- **Click OK** to see the report. **Close** the **display** when you have finished.

## Displaying All Journal Entries in a Single Report

To view the entries for all journals in a single report from a Home window, choose the Reports menu, then choose Journal Entries and click All.

From the Report Centre, click Financials in the Select A Report Type list and then click All Journal Entries in the Select A Report list. Click Display or choose Modify This Report if you want to change the default options.

## **Displaying Cheque Log Reports**

If you regularly print cheques through Sage 50 from the Payables journals or the Payroll journals, you can display and print a summary of these printed cheques in the Cheque Log Report.

**Click Banking** in the Select A Report Type list to see the general description of banking reports and the list of available reports:

|                                                                                                    | Repo                                                                                                    | ort Centre                                                                                                    |                              |                           | ×                        |
|----------------------------------------------------------------------------------------------------|----------------------------------------------------------------------------------------------------|----------------------------------------------------------------------------------------------------|------------------------------|---------------------------|--------------------------|
| Select a report type<br>My Reports<br>Financials<br>Banking<br>Accounts<br>Payables<br>Tax<br>Recurring Transactions<br>Forecast & Analysis | Select a report<br>- Account Reconciliation Summary<br>- Account Reconciliation Detail<br>- Account Reconciliation Journal Entries<br>- Reconciliation Transactions Detail<br>- Account Reconciliation Journal Entries<br>- Deposit Sip Detail<br>- Deposit Sip Detail<br>- Deposit Sip Detail<br>- Bank Account Transactions<br>- Imported Online Transactions<br>- Direct Deposit Log<br>- Direct Deposit Log | Banking<br>Barking reports help you manage your company's bank and ott<br>reconcile to a statement.<br>You can trace all amounts deposited to, and withdrawn from, th<br>can also print a list of all cheques that have been printed, even<br>entered into your books.<br>Select a report and click Display. | ner acc<br>ese ac<br>if they | counts<br>count:<br>weren | that you<br>s. You<br>ìt |

**Click Cheque Log** in the Select A Report list to see the sample report and description.

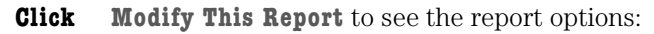

| Select Bank Account:         1080 Chequing Bank Account:         v         Save           Report Columns<br>Soft Report         Range:         This fiscal year         v         Start:         May 01, 2017         Time: Finish:         May 31, 2017 | Template |          |             |               | <u>.</u> | iouity Report | ie Log - N   | Chedr    |                  |                 |                                               |                                                   |
|----------------------------------------------------------------------------------------------------|----------|----------|-------------|---------------|----------|---------------|--------------|----------|------------------|-----------------|-----------------------------------------------|---------------------------------------------------|
| Belect Bank Account: 1080 Chequing Bank Account:     Soft Report     Range: This fiscal year      Start: May 01, 2017      Finish: May 31, 2017                                                                                                    | omproco  | Save Ter | ✓ Sav       | ~             |          |               |              |          |                  | report options> | <default< th=""><th>Template:</th></default<> | Template:                                         |
| Soft Report Range: This fiscal year V Start: May 01, 2017 V Finish: May 31, 2017                                                                                                    |          |          |             | ~             |          | Account       | quing Bank / | 1080 Che | ank Account:     | Select Ba       | )ptions<br>Columns                            | Report C                                          |
| - Print Settings<br>Fort Settings                                                                                                    | *        | 1, 2017  | lay 31, 201 | Finish: May 3 | <b>v</b> | May 01, 2017  | Start:       | ~        | This fiscal year | Range:          | ort<br>port<br>tings<br>tings                 | Sort Rep<br>Filter Rep<br>Print Sett<br>Font Sett |

From any Home window, choose the Reports menu, then choose Banking and click Cheque Log to open the report options window.

The report will include details for all cheques that you entered, including whether or not the journal entry was posted and the number of times the cheque was printed. If you do not print cheques through the program, these payments are listed with a 0 (zero) for the number of times printed. Adjusted cheques are identified as Reversed.

To customize the report, you can choose any of the column headings to sort or filter the report and you can choose to include or omit any of these columns.

**Choose** the **bank account** from the Select Bank Account drop-down list.

- **Enter** the **Start** and **Finish dates** for the report.
- **Click OK** to see the report.
- **Close** the **display** when you have finished.

## **Recurring Transactions Report**

If you have stored transactions, you can generate a report of these transactions.

**Click Recurring Transactions** in the Select A Report Type list to see the general description of the report type and the list of available reports:

|                                                                                                    |                                                                                                    | Report Centre                                                                                                    | -                                          |                              | ×           |
|----------------------------------------------------------------------------------------------------|----------------------------------------------------------------------------------------------------|----------------------------------------------------------------------------------------------------|--------------------------------------------|------------------------------|-------------|
| Selecta report type<br>My Reports<br>Financials<br>Banking<br>Accounts<br>Payables<br>Tax<br>Recurring Transactions | Select a report<br>—All Transactions<br>—General<br>—Purchase Invoice<br>—Purchase Order<br>—Purchase Quote<br>—Other Payment | Recurring Transactions<br>These reports detail the transactions - general journals, rever<br>payroll cheques, inventory item assemblies and builds, invent<br>slips, and so forth - that you have stored in Sage 50.<br>Store common transactions so that you can quickly recall the<br>schedule regular transactions.<br>Select a transaction bree and click Display. | nues invoici<br>ory adjustmi<br>m as neede | es, bill<br>ents, t<br>ed or | ls,<br>time |

The list now shows the different types of transactions that can be stored.

**PRO VERSION** The Bank Account Transactions Report is not

available in the Pro version.

149

NOTES

No drill-down reports are available from the Cheque Log Report, but you can sort or filter by any of the information in the report.

NOTES

Journals for hidden modules are not listed. When you use them and they allow recurring entries, they will be added to this list.

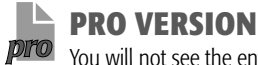

You will not see the entry for Time Slip.

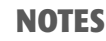

When you choose Random as the frequency for recurring transactions, they do not include a due date.

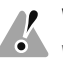

## WARNING!

When you click the Print tool, printing will begin immediately with your current settings. Choosing Print from the File menu in the report will open the Print options screen and you can check and modify your printer selection and settings.

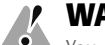

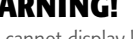

• You cannot display labels, so you should check the printer settings first.

For practice, you can print the labels on plain paper.

**Click All Transactions** in the Select A Report list to see the sample report and description.

#### **Click** Modify This Report to see the report options:

| Template: <default< th=""><th>report options&gt;</th><th>✓ <u>S</u>ave Te</th><th>mplate.</th></default<>    | report options>                                                                                                    | ✓ <u>S</u> ave Te | mplate. |
|----------------------------------------------------------------------------------------------------|----------------------------------------------------------------------------------------------------|-------------------|---------|
| Report Options<br>- Report Columns<br>- Sort Report<br>- Fiter Report<br>- Print Settings<br>- Font Settings | Only show transactions due on or before:     Only show transactions with no due date     Select Transaction types     General     Purchase Invoice     Purchase Cuder     Purchase Cuder     Other Pyment     Time Sig |                   |         |
|                                                                                                    | E Group by transaction type Sei                                                                                                    | lect All          |         |

Again, the list shows the different types of transactions that can be stored, and all are selected initially. Transactions without due dates are also included by default. You can restrict the report to include only those entries that are due within a specific time period by selecting **Only Show Transactions Due On Or Before**. The default date for this option is one week past the session date, but you can enter any date you want. You can **Group** the report **By Transaction Type**, or accept the default to show entries in order by the due date.

You can sort and filter this report by type of transaction, description, frequency, the date the entry was last processed or posted or by the due date.

Choose the options you want and click OK.

**Double-click** an **entry** in the report to recall it for the next due date.

**Close** the **Report Centre** when you have finished.

# **Printing Supplier Reports**

Before printing supplier reports, make sure that you set the print options.

Display the **report** you want to print.

- **Click** the **Change Print Settings tool** to open the Reports & Forms Settings screen. Check that you have the correct printer and form files selected for your report. **Close** the **Settings screen**.
- Click the Print tool 🖾 or choose the File menu and click Print.

## **Printing Mailing Labels**

To print labels, you should first make sure that the print options have been set correctly and that your printer is turned on and has the correct labels paper. To set the program to use your printing labels,

Choose the Setup menu in the Home window and click Reports & Forms. Click Labels in the list under Reports. Choose your printer.

Enter the appropriate margins, label size and number of labels across the page for your labels.

Click OK to return to the Home window.

**Choose** the **Reports menu** in the Home window, then **choose Mailing Labels** and **click Suppliers**:

| r mit Maining                                                                                                    | Labels Optic | 3115       |
|----------------------------------------------------------------------------------------------------|--------------|------------|
| elect Suppliers                                                                                                    |              |            |
| Better Crop Tree Farms<br>Better Foods<br>Bloomers<br>Buy More<br>Crop Savers<br>Data Savers<br>Data Savers<br>Data Savers<br>Dats Bustes<br>Industrial Fuels Inc.<br>Intertel                                                                                                    |              |            |
| Include inactive suppliers                                                                                                    |              | Seject All |
| The second second sector sector sector sector second second s |              |            |

**Press** and **hold** *ctrl* and then **click** the **names** of the suppliers for whom you want labels, or **click Select All** to include all suppliers.

**Click OK** to print the labels. Printing will begin immediately.

## Printing T5018 Slips

You can also print T5018 slips if you have suppliers with this option checked in the ledger records.

Choose the Reports menu in the Home window, then choose Payables and click Print T5018 Slips. Select the suppliers you want for the report, select other options you want and click OK.

# **Graphing Supplier Reports**

## **Payables by Aging Period Charts**

**Choose** the **Graphs menu** in the Home window, then **click Payables By Aging Period** to display the date entry screen:

| Payables | by Aging   | g Period |
|----------|------------|----------|
| As al    | May 31,    | 2017 🗸 📑 |
|          | <u>0</u> K | Cancel   |

**Type** the **date** for the graph or accept the default session date.

**Click OK** to display the pie chart:

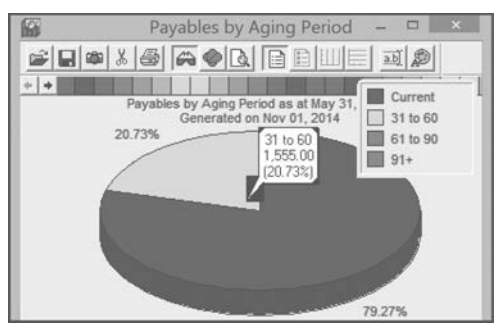

Your graph provides a quick visual reference of amounts due to all suppliers combined in each of the aging periods selected in the company setup options. Most of the payments due are current, but about 20 percent are overdue (over 31 days) — the amounts owing to Data Savers and Rural Property Repairs.

Double-click a portion of a graph to see the aging period, the dollar amount and the percentage of the total. Double-click the legend to make it larger and add the aging periods if they are not included already. Double-click the expanded legend to reduce it.

**Close** the **graph** when you have finished.

NOTES

T5018 slips are compulsory for construction companies that pay subcontractors for construction services. The reports record the amounts paid and can be filed with the CRA electronically.

NOTES

The tool bar options and control of the colour and the legend are the same for all graphs. Refer to page 62 for a review of these features.

## **Payables by Supplier Charts**

**Choose** the **Graphs menu** in the Home window, then **click Payables By Supplier** to display the pie chart options:

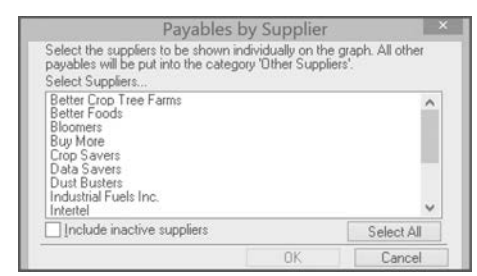

- **Press** and **hold** *ctrl* and then **click** the **names** of the suppliers to include in your pie chart, or **click Select All** to include all the suppliers.
- **Click OK** to display the pie chart:

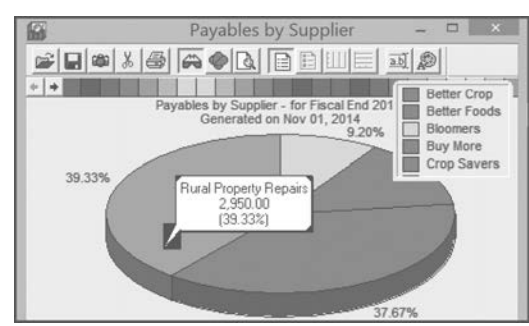

The graph shows the proportion of the total payables that is owed to each selected supplier. Amounts for suppliers not selected will be combined into a single category labelled Other. The tool bar options and control of the colour and the legend are the same as for the other graphs.

**Close** the **graph** when you have finished.

**Close** the **data file** to finish your Sage 50 session.

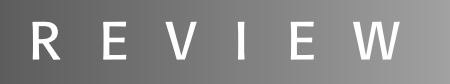

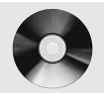

The Student DVD with Data Files includes Review Questions and Supplementary Cases for this chapter.